# מדריך למשתמש Dell SE2216H Dell SE2216HM Dell SE2216HV

SE2216HVf / SE2216Hf :דגם רגולטורי

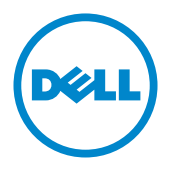

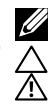

הערה: הערה מציינת מידע חשוב שיסייע לך להשתמש במחשב.

זהירות: זהירות מציינת נזק פוטנציאלי לחומרה או איבוד נתונים במקרה של אי ציות להוראות. אזברב: אזברב מצוונת סבנת נזד לבכווו, מצוונר או איבוד

אזהרה: אזהרה מציינת סכנת נזק לרכוש, פציעה או מוות.

#### ...כל הזכויות שמורות. ©2015~2016 Dell Inc.

המידע במסמך זה עשוי להשתנות ללא הודעה מראש. העתקה בצורה כלשהי של החומר ללא אישור בכתב של .Dell Inc אסורה בתכלית האיסור.

סימנים מסחריים שבשימוש בטקסט זה: ™Dell Inc והלוגו של DELL הינם סימנים מסחריים של חברת ;Dell Inc. ®Windows ,Microsoft, ולוגו לחצן התחל של Windows הינם סימנים מסחריים או סימני מסחר רשומים של Microsoft Corporation בארצות הברית ו/או בארצות נוספות.

סימנים מסחריים וסימנים רשומים אחרים עשויים להופיע במסמך זה והם מתייחסים לחברות שטוענות לבעלות עליהם או למוצרים שלהן. ל-Dell Inc. אין כל עניין קנייני בסימנים מסחריים ובשמות מסחריים פרט לאלה הנמצאים בבעלותה.

#### A06 מהדורה 3 – 2019

# תוכן

| 5. | • | • | • | • | • • | • | • | • | • • | • | • | • | • • | • | • | • | <br>• | • | <br>• • | • | •  | • • | • • | •  | •  | • • | • • | •   |    | •    | • • | ג   | הצ   | תו   | ודו | א |
|----|---|---|---|---|-----|---|---|---|-----|---|---|---|-----|---|---|---|-------|---|---------|---|----|-----|-----|----|----|-----|-----|-----|----|------|-----|-----|------|------|-----|---|
| 5  |   |   |   |   |     |   |   |   |     |   |   |   |     |   |   |   |       |   |         |   |    |     |     |    |    |     |     |     |    | -    | זה  | ירי | הא   | נוכן | ı   |   |
| 6  |   |   |   |   |     |   |   |   |     |   |   |   |     |   |   |   |       |   |         |   |    |     |     |    |    |     |     |     |    | יר   | נוצ | הנ  | ות   | זכוו | I   |   |
| 7  |   |   |   |   |     |   |   |   |     |   |   |   |     |   |   |   |       |   |         |   |    |     |     |    |    |     |     | ות  | קר | ובי  | D   | לקי | י חי | ייהו | r   |   |
| 9  |   |   |   |   |     |   |   |   |     |   |   |   |     |   |   |   |       |   |         |   |    |     |     |    |    |     |     |     |    |      | ;   | זצו | ט ו  | מפר  | )   |   |
| 13 |   |   |   |   |     |   |   |   |     |   |   |   |     |   |   |   |       |   |         |   |    |     |     |    |    |     |     | . ' | עז | הפ   | -0  | יכנ | ת ר  | כול  |     |   |
| 17 |   |   |   |   |     |   |   |   |     |   |   |   |     |   |   |   |       |   |         | 0 | ינ | 70  | יק  | פ  | ת  | ניו | ידי | ומ  | L  | CD   | ה-( | ג ו | ת צ  | יכו  | ł   |   |
| 17 |   |   |   |   |     |   |   |   |     |   |   |   |     |   |   |   |       |   |         |   |    |     |     |    |    |     |     |     | ה  | זוק  | נח  | לו  | יות  | הנח  | 1   |   |
| 18 | • | • | • | • |     | • | • | • |     | • | • | • |     | • | • | • |       | • | <br>    | • | •  | •   |     |    | •  | •   | • • | •   |    |      | •   | צג  | : ה  | נת   | תז  | ה |
| 18 |   |   |   |   |     |   |   |   |     |   |   |   |     |   |   |   |       |   |         |   |    |     |     |    |    |     |     |     |    | . т  | נמ  | זמי | ר ו  | זיבו | 1   |   |
| 19 |   |   |   |   |     |   |   |   |     |   |   |   |     |   |   |   |       |   |         |   |    |     |     |    |    |     |     |     |    |      |     | וצג | ר ו  | זיבו | 1   |   |
| 20 |   |   |   |   |     |   |   |   |     |   |   |   |     |   |   |   |       |   |         |   |    |     |     |    |    |     |     |     |    | D    | לי: | 10: | ר ו  | סידו | )   |   |
| 21 |   |   |   |   |     |   |   |   |     |   |   |   |     |   |   |   |       |   |         |   |    |     |     |    |    |     |     |     | צג | ה'   | מד  | זע. | תו   | הסר  | ì   |   |
| 22 | • | • | • | • |     | • | • | • |     | • | • | - |     | • | • | • |       | • | <br>    | • | •  | • • |     |    | •  | • • | • • | •   |    | •    |     | ג   | הצ   | נול  | פע  | ת |
| 22 |   |   |   |   |     |   |   |   |     |   |   |   |     |   |   |   |       |   |         |   |    |     |     |    |    |     |     |     |    |      | נג  | הי  | לת   | הפע  | h   |   |
| 22 |   |   |   |   |     |   |   |   |     |   |   |   |     |   |   |   |       |   |         |   |    |     |     | מי | Тj | הק  | ל   | פנ  | ה  | ות   | קו  | בב  | וש   | שימ  | J   |   |
| 24 |   |   |   |   |     |   |   |   |     |   |   |   |     |   |   |   |       |   |         |   |    |     | ((  | 28 | SE | D)  | סך  | ממ  | יה | ריט  | פו  | בח  | וש   | שימ  | J   |   |
| 54 |   |   |   |   |     |   |   |   |     |   |   |   |     |   |   |   |       |   |         |   |    |     |     |    |    | ת   | בי  | מר  | הו | וציו | ולו | רז  | רת   | הגד  | 1   |   |
| 56 |   |   |   |   |     |   |   |   |     |   |   |   |     |   |   |   |       |   |         |   |    |     |     |    |    |     |     |     |    | ה.   | טי  | בה  | וש   | שימ  | J   |   |

| 57 | <b>'</b> . | • | • | • | • • | • | • | • | <br>• | • | • | •• | • | • | •   | • • | •  | •  | •   | • • | •  | •  | •  | •  | •  | •  | •  | • • | • • | •  | •    | •  | ••  | ת   | ניו | בו   | μ   | תר | פו |
|----|------------|---|---|---|-----|---|---|---|-------|---|---|----|---|---|-----|-----|----|----|-----|-----|----|----|----|----|----|----|----|-----|-----|----|------|----|-----|-----|-----|------|-----|----|----|
| 57 |            |   |   |   |     |   |   |   |       |   |   |    |   |   |     |     |    |    |     |     |    |    |    |    |    |    |    |     |     |    |      |    | ית  | צמ  | : ע | קה   | די: | ב  |    |
| 58 |            |   |   |   |     |   |   |   |       |   |   |    |   |   |     |     |    |    |     |     |    |    |    |    |    |    |    |     |     |    |      |    | ה   | ובנ | מ   | חון  | גבו | ĸ  |    |
| 59 |            |   |   |   |     |   |   |   |       |   |   |    |   |   |     |     |    |    |     |     |    |    |    |    |    |    |    |     |     |    |      |    | ות  | 212 | 22  | יות  | עי: | ב  |    |
| 62 |            |   |   |   |     |   |   |   |       |   |   |    |   |   |     |     |    |    |     |     |    |    |    |    |    | ٦  | וצ | מ   | ה   | יל | ีย : | ות | פי  | פצי | 0   | יות  | עי: | ב  |    |
| 63 | ;.         | • | • | • | • • | • | • | • | <br>• | • | • |    | • | • | • • |     | •  | •  | • • |     |    | •  | •  | •  | •  | •  | •  |     |     | •  | •    | •  |     |     | •   | •    | Π   | פו | נכ |
| 63 |            |   |   |   |     |   |   |   |       |   |   |    |   |   |     |     |    |    |     |     |    |    |    |    |    | -  |    |     |     |    |      | ת  | יחו | בט  | ת.  | אוו  | ור  | n  |    |
| 63 |            |   |   |   |     |   |   |   |       |   |   |    |   | ה | ינ  | 77  | לו | עי | ף   | OI  | ננ | דע | יי | ונ | (- | T2 | לו | ב   | ב'  | "ï | גרו  | א) | F   | СС  | 'n  | עוו. | TI  | n  |    |
| 63 |            |   |   |   |     |   |   |   |       |   |   |    |   |   |     |     |    |    |     |     |    |    |    |    |    |    |    |     |     |    |      |    | D   | ell | ל-  | יה   | יבי | Ð  |    |

## אודות הצג

## תוכן האריזה

הצג שרכשת מגיע עם כל הרכיבים המוצגים בהמשך. ודא שקיבלת את כל הרכיבים ו<u>פנייה ל-Dell</u> אם משהו חסר.

**הערה:** פריטים מסוימים הם אופציונליים וייתכן שלא יצורפו לצג. ייתכן שלא ניתן יהיה להשתמש בתכונות או במדיות מסוימות במדינות מסוימות.

| <u>v</u> |                                                                         |
|----------|-------------------------------------------------------------------------|
|          | • צג                                                                    |
|          | • מגבה המעמד                                                            |
|          | • בסיס מעמד                                                             |
|          | • כבל מתח (משתנה בין ארצות)                                             |
| 2        | • נבל VGA                                                               |
|          | <ul> <li>מדריך התקנה מקוצר</li> <li>מידע אודות בטיחות ותקינה</li> </ul> |

## תכונות המוצר

לצג השטוח LCD תצוגת Dell SE2216H / SE2216HM / SE2216HV עם מטריצה פעילה Thin Film לצג השטוח Transistor ותאורת רקע מסוג LED. בין התכונות של הצג:

- SE2216HV / MH6122ES / SE2216HV / SE2216HV / SE2216HV / SE2216HV / SE2216HV / SE2216HV / SE2216HV / SE2216HV / SE2216HV / SE2216HV / SE2216HV / SE2216HV / SE2216HV
   1080 x 1920
  - זווית צפייה רחבה המאפשרת צפייה ממצב ישיבה או עמידה, או תוך כדי תנועה מצד לצד.
    - יכולת כוונון ההטיה.
    - יכולת הכנס-הפעל, מותנית בתמיכה במערכת.
    - כוונון תפריט מסך(OSD) להגדרה קלה ולאופטימיזציה של המסך.
      - .ENERGY STAR תואם ל-
        - חריץ נעילת אבטחה.
  - יכולת מעבר מיחס גובה רוחב של תצוגה רחבה ליחס של תצוגה סטנדרטית תוך שמירה על איכות התמונה.
    - יכולת ניהול נכסים.
      - CECP (בסין).
    - .RoHS תאימות ל-
    - .BFR/PVC מופחת
    - . דCO צגים בעלי אישור
    - יחס גבהו של ניגודיות דינמית (8,000,000:1).
    - מד אנרגיה מציג בזמן אמת את רמת האנרגיה הנצרכת על ידי הצג.
      - צריכת הספק 0.3W במצב המתנה ושינה.
      - בקרת עמעום של תאורת הרקע האנלוגית לתצוגה חסרת הבהוב.

בכל הערה: צג SE2216H / SE2216HM / SE2216HV Dell תואם לתקן NERGY STAR® האזורים למעט אסיה והפסיפיק.

# זיהוי חלקים ובקרות

מבט קדמי

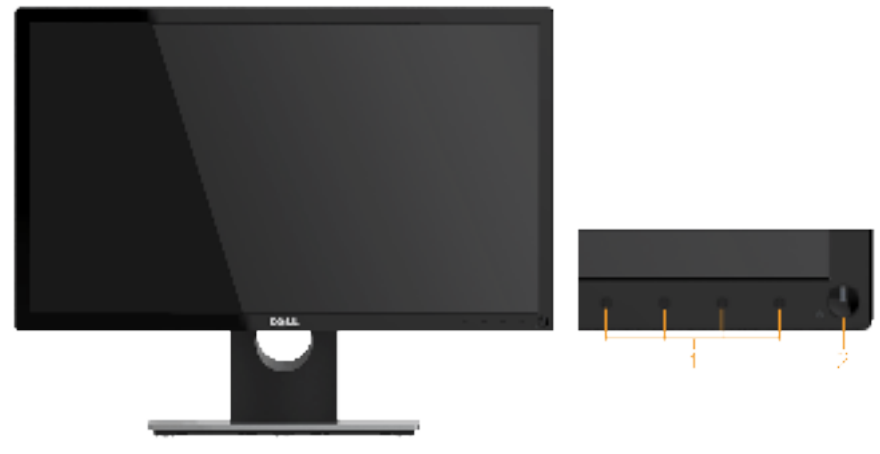

| (נוזצני פונקציוונ (לנוידע נוסף, דאה <mark>ונפעול הצג</mark> ) | .1 |
|---------------------------------------------------------------|----|
| לחצן הפעלה/כיבוי (עם נורית חיווי)                             | .2 |

הערה: במקרה של תצוגה עם מסגרת מבריקה, מומלץ לוודא שהצג במקום מתאים משום 💋 הערה: במקרה של תצוגה עם מסוכים.

#### מבט מאחור

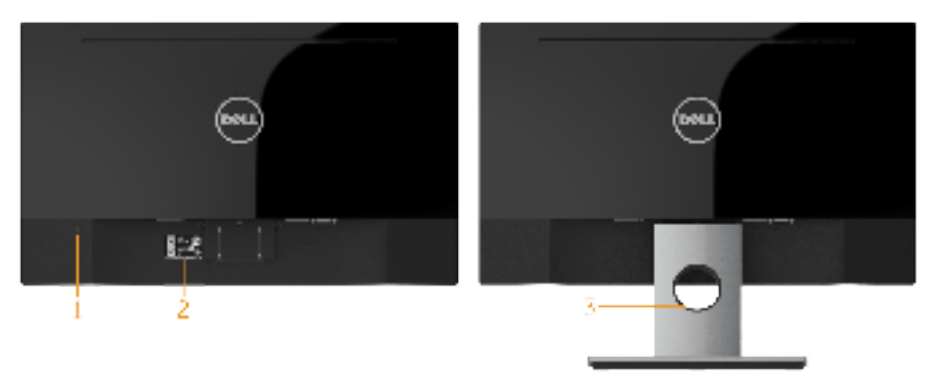

מבט אחורי עם מעמד הצג

| שימוש                                                           | תיאור                    | תווית |
|-----------------------------------------------------------------|--------------------------|-------|
| לאבטחת הצג באמצעות מנעול אבטחה<br>(לא מצורף).                   | חריץ נעילת אבטחה         | 1     |
| היעזר בתווית זו אם תרצה ליצור קשר עם<br>Dell לקבלת ווזכה נובנית | תווית מספר סידורי בברקוד | 2     |
| משמש לניתוב הכבלים דרך הפתח.                                    | פתח לכבלים               | 3     |

#### מבט מהצד

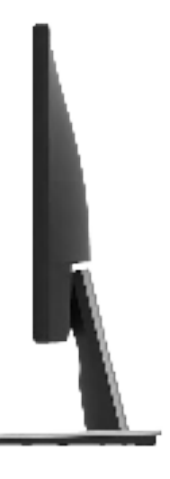

מבט מלמטה

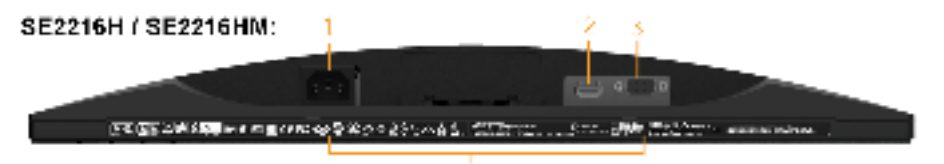

| שימוש                                | תיאור             | תווית |
|--------------------------------------|-------------------|-------|
| לחיבור כבל החשמל של הצג.             | מחבר לכבל חשמל AC | 1     |
| חבר את המחשב באמצעות כבל HDMI.       | מחבר HDMI         | 2     |
| לחיבור המחשב אל הצג באמצעות כבל VGA. | מחבר VGA          | 3     |
| מפרטת את אישורי התקינה.              | תווית דירוג תקינה | 4     |

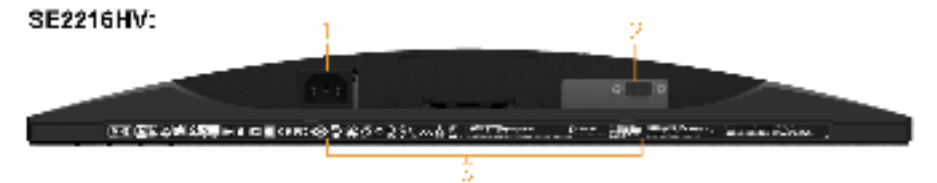

| שימוש                                | תיאור             | תווית |
|--------------------------------------|-------------------|-------|
| לחיבור כבל החשמל של הצג.             | מחבר לכבל חשמל AC | 1     |
| לחיבור המחשב אל הצג באמצעות כבל VGA. | מחבר VGA          | 2     |
| מפרטת את אישורי התקינה.              | תווית דירוג תקינה | 3     |

## מפרט הצג

בסעיפים הבאים תקבל מידע על מצבים שונים של ניהול צריכת החשמל ותפקידי הפינים במחברים שונים של הצג.

### מצבי ניהול צריכת חשמל

אם אתה משתמש בכרטיס מסך תואם DPM או בתוכנה המותקנת במחשב של VESA, המסך יפחית באופן אוטומטי את צריכת החשמל שלו כאשר אינו בשימוש. תכונה זו נקראת Power Save Mode (מצב חיסכון בצריכת החשמל). כאשר המחשב מזהה קלט מהמקלדת, מהעכבר או מהתקן קלט אחר, הצג יחזור אוטומטית לפעולה. הטבלה הבאה מציגה את צריכת ההספק ואת האותות של תכונה אוטומטית זו לחיסכון בהספק:

| צריכת חשמל                      | נורית<br>חיווי<br>להפעלה | וידאו | סנכרון<br>אנכי | סנכרון<br>אופקי | VESA מצבי      |
|---------------------------------|--------------------------|-------|----------------|-----------------|----------------|
| 42 W (מרבי) **<br>18 W (טיפוסי) | לבנה                     | פעיל  | פעיל           | פעיל            | פעולה רגילה    |
| פחות מ-0.3W                     | דולקת<br>בלבן            | ריק   | לא פעיל        | לא פעיל         | Active-off מצב |
| פחות מ-0.3W *                   | כבוי                     |       | -              | -               | כבה            |

#### :SE2216H / SE2216HM

| Energy Star        | צריכת חשמל  |
|--------------------|-------------|
| 1 Pon              | ***W 15.1   |
| 5 E <sub>TEC</sub> | ***kWh 48.6 |

#### :SE2216HV

| Energy Star      | צריכת חשמל  |
|------------------|-------------|
| Pon              | ***W 15.5   |
| E <sub>TEC</sub> | ***kWh 49.8 |

### הערה: 🖉

Energy Star 6.0 צריכת חשמל כשהמכשיר פועל בהתאם להגדרות של PON :

Energy Star 7.0 הה"כ צריכת חשמל בקווט"ש בהתאם להגדרות של Energy Star 7.0.

תפריט המסך יפעל במצב *רגיל* בלבד. כאשר לחצן כלשהו נלחץ במצב Active-off, פרט ללחצן ההפעלה/ כיבוי, ההודעה הזו תוצג:

#### Dell SE2216H

There is no signal coming from your computer. Press any key on the keyboard or move the mouse to wake it up. If there is no display, press the monitor button now to select the correct input source on the On-Screen-Display menu.

#### Dell SE2216HM

There is no signal coming from your computer. Press any key on the keyboard or move the mouse to wake it up. If there is no display, press the monitor button now to select the correct input source on the On-Screen-Display menu.

#### Dell SE2216HV

There is no signal coming from your computer. Press any key on the

keyboard or move the mouse to wake it up.

#### . הפעל את המחשב ואת הצג כדי לגשת אל OSD.

בכל ENERGY STAR® תואם לתקן SE2216H / SE2216HM / SE2216HV Dell בכל האזורים למעט אסיה והפסיפיק.

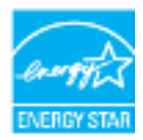

\* ניתן לבטל לגמרי את צריכת ההספק במצב כבוי רק על ידי ניתוק כבל החשמל מהצג.

\*\* צריכת הספק מרבית במצב ניגודיות והארה מרביים.

\*\*\* מסמך זה הינו אינפורמטיבי בלבד והוא משקף רק את הביצועים בתנאי מעבדה. ייתכן שהביצועים בפועל של המוצר שברשותך יהיו שונים, כתלות בתוכנה, ברכיבים ובציוד היקפי שהזמנת. החברה אינה מחויבת לעדכן מידע מעין זה. בהתאם לכך, הצרכן אינו אמור להסתמך על מידע זה בקבלת החלטות בנוגע לסבילות חשמלית, או כל החלטה אחרת. החברה אינה מעניקה כל אחריות, מפורשת או מרומזת, לדיוק או לשלמות הנתונים.

### הקצאות פינים

#### מחבר 15 פינים מסוג Sub-D

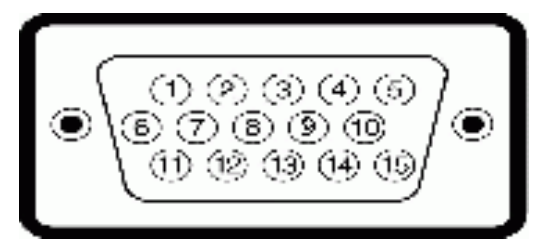

| צד הצג, 15 פינים, של כבל האותות | מספר פין |
|---------------------------------|----------|
| וידאו - אדום                    | 1        |
| וידאו - ירוק                    | 2        |
| וידאו - כחול                    | 3        |
| GND                             | 4        |
| בדיקה עצמית                     | 5        |
| GND-R                           | 6        |
| GND-G                           | 7        |
| GND-B                           | 8        |
| DDC +5 V                        | 9        |
| GND-sync                        | 10       |
| GND                             | 11       |
| נתוני DDC                       | 12       |
| סנכרון אופקי                    | 13       |
| סנכרון אנכי                     | 14       |
| DDC שעון                        | 15       |

מחבר HDMI

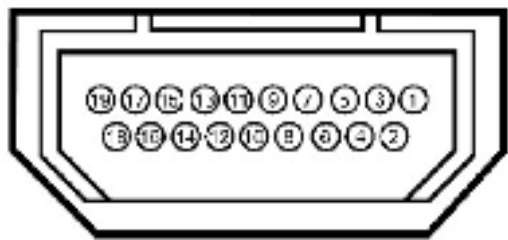

| צד 19 פינים של כבל האותות | מספר פין |
|---------------------------|----------|
| TMDS DATA 2+              | 1        |
| סיכוך TMDS DATA 2         | 2        |
| TMDS DATA 2-              | 3        |
| TMDS DATA 1+              | 4        |
| סיכוך 1 TMDS DATA         | 5        |
| TMDS DATA 1-              | 6        |
| TMDS DATA 0+              | 7        |
| סיכוך 1 TMDS DATA         | 8        |
| TMDS DATA 0-              | 9        |
| TMDS CLOCK                | 10       |
| TMDS CLOCK סיכוך          | 11       |
| TMDS CLOCK-               | 12       |
| אין חיבור                 | 13       |
| אין חיבור                 | 14       |
| DDC CLOCK (SDA)           | 15       |
| DDC DATA (SDA)            | 16       |
| GND                       | 17       |
| מתח +5 V מתח              | 18       |
| דיהוי Hot Plug            | 19       |

# יכולת הכנס-הפעל

תוכל להתקין את הצג בכל מערכת תואמת הכנס-הפעל. הצג יספק למחשב באופן אוטומטי את נתוני זיהוי התצוגה המורחב (EDID) תוך שימוש בפרוטוקולי ערוץ נתוני תצוגה (DDC), ויאפשר למערכת להגדיר את עצמה ולמטב את הגדרות הצג. ברוב המקרים, התקנת הצג תתבצע באופן אוטומטי. תוכל לבחור הגדרות שונות אם תרצה בכך.

### מפרט פנל שטוח

| SE2216H / SE2216HM /<br>SE2216HV                            | מספר דגם           |
|-------------------------------------------------------------|--------------------|
| מטריצה פעילה - TFT LCD                                      | סוג מסך            |
| יישור אנכי                                                  | סוג לוח            |
|                                                             | תצוגה גלויה        |
| (21.5 מ"מ (21.5 אינץ') 546.1                                | אלכסוני            |
| ('אינץ') 18.74 מ"מ (476.064                                 | שטח פעיל אופקי     |
| ('אינץ 10.54 מ"מ 267.786                                    | שטח פעיל אנכי      |
| ( <sup>2</sup> 'אינץ 197.52) מ"מ <sup>2</sup> (197.52) אינץ | שטח                |
| 0.24795 x 0.24795 מ"מ                                       | גובה פיקסל         |
|                                                             | זווית צפייה:       |
| טיפוסי 178°                                                 | אופקי              |
| טיפוסי 178°                                                 | אנכי               |
| (טיפוסי) 250cd/m²                                           | הספק הארה          |
| 3000 ל-1 (טיפוסי)                                           | יחס ניגודיות       |
| * (טיפוסי) ל-1 (טיפוסי) א'-1 (טיפוסי)                       | יחס ניגודיות דינמי |
| 3H נגד סנוור עם ציפוי קשיח                                  | ציפוי הצג          |
| LED מערכת פס תאורת                                          | תאורה אחורית       |
| (אפור לאפור) טיפוסי (אפור לאפור) 12ms                       | זמן תגובה          |
| 16.7 מיליון צבעים                                           | עומק צבע           |
| ** (טיפוסי) % 84                                            | לוח צבעים          |

\* מבוסס על הערכה.

CIE1976 (טיפוסי) SE2216HV / MH6122ES / SE2216HV / MH6122ES / SE2216HV / MH6122ES / SE2216HV / SE2216HV / MH6122ES / SE2216HV / SE2216HV / S

### מפרטי רזולוציות

| SE2216H / SE2216HM / SE2216HV | מספר דגם             |  |  |  |
|-------------------------------|----------------------|--|--|--|
|                               | טווח סריקה           |  |  |  |
| (אוטומטי) kHz 83 עד 4Hz 30    | • אופקי              |  |  |  |
| (אוטומטי) Hz 76 עד 15 Hz 56   | • אנכי               |  |  |  |
| 60 Hz ב-1920 x 1080           | רזולוציה מוגדרת מראש |  |  |  |
|                               | מרבית                |  |  |  |

### מפרט חשמלי

| SE2216HV                                            | SE2216H / SE2216HM                                                                                                    | מספר דגם          |
|-----------------------------------------------------|----------------------------------------------------------------------------------------------------|-------------------|
| • RGB אנלוגי: 0.7 וולט ± 5 %,<br>עכבת כניסה 75 אוהם | <ul> <li>RGB אנלוגי: 0.7 וולט ± 5 %,<br/>עכבת כניסה 75 אוהם</li> <li>600mV ,HDMI</li> <li>דיפרנציאלי, עכבת כניסה 100</li> <li>דיפרנציאלי, ג דיפרנציאלי.</li> </ul> | אותות כניסת וידאו |
| ללא תלות בקוטביות, SOG                              | אותות כניסת סנכרון                                                                                                    |                   |
| (טיפוסי) 3Hz/1.0 A + 60                             | מתח כניסה AC/תדר/<br>זרם                                                                                                    |                   |
|                                                     | נחשול זרם                                                                                                    |                   |

### מצבי תצוגה מוגדרים מראש

הטבלה שלהלן מפרטת את המצבים המוגדרים מראש שעבורם מובטח גודל ומרכוז התמונה:

| קוטביות סנכרון<br>(אופקית/<br>אנכית) | Pixel Clock<br>(שעון פיקסלים)<br>(MHz) | תדר אנכי<br>(הרץ) | תדר אופקי<br>(קילוהרץ) | מצב תצוגה         |
|--------------------------------------|----------------------------------------|-------------------|------------------------|-------------------|
| +/-                                  | 28.3                                   | 70.1              | 31.5                   | VESA, 720 x 400   |
| -/-                                  | 25.2                                   | 59.9              | 31.5                   | VESA, 640 x 480   |
| -/-                                  | 31.5                                   | 75.0              | 37.5                   | VESA, 640 x 480   |
| +/+                                  | 40.0                                   | 60.3              | 37.9                   | VESA, 800 x 600   |
| +/+                                  | 49.5                                   | 75.0              | 46.9                   | VESA, 800 x 600   |
| -/-                                  | 65.0                                   | 60.0              | 48.4                   | VESA, 1024 x 768  |
| +/+                                  | 78.8                                   | 75.0              | 60.0                   | VESA, 1024 x 768  |
| +/+                                  | 108.0                                  | 75.0              | 67.5                   | VESA, 1152 x 864  |
| +/+                                  | 108.0                                  | 60.0              | 64.0                   | VESA, 1280 x 1024 |

| +/+ | 135.0 | 75.0 | 80.0 | VESA, 1280 x 1024 |
|-----|-------|------|------|-------------------|
| +/+ | 108.0 | 60.0 | 60.0 | VESA, 1600 x 900  |
| +/+ | 148.5 | 60.0 | 67.5 | VESA, 1920 x 1080 |

### תכונות פיזיות

הטבלה שלהלן מפרטת את המאפיינים הפיזיים של הצג:

| SE2216HV                                         | SE2216H / SE2216HM                                                         | מספר דגם                           |
|--------------------------------------------------|----------------------------------------------------------------------------|------------------------------------|
| • מחבר 15 פינים<br>D-subminiature<br>(מחבר שחור) | • מחבר 15 פינים<br>D-subminiature<br>(מחבר שחור);<br>• HDMI                | סוג מחבר                           |
| • אנלוגי: D-Sub, ד פינים                         | • אנלוגי: D-Sub, 5 פינים;<br>• דיגיטלי: HDMI, 19 פינים<br>(כבל אינו מצורף) | סוג כבל אותות                      |
|                                                  |                                                                            | מידות: (כולל מעמד)                 |
| ('אינץ 15.58 מ"מ 395.7                           | ('אינץ 15.58 מ"מ 395.7                                                     | גובה                               |
| 506.2 מ"מ (19.93 אינץ')                          | 506.2 מ"מ (19.93 אינץ')                                                    | רוחב                               |
| (179.90 מ"מ (7.08 אינץ')                         | (אינץ') 179.90 מ"מ (7.08 אינץ'                                             | עומק                               |
|                                                  |                                                                            | מידות:<br>(ללא מעמד)               |
| ('מ"מ (11.92 מ"מ 302.7                           | ('אינץ 11.92 מ"מ 302.7                                                     | גובה                               |
| 506.2 מ"מ (19.93 אינץ')                          | 506.2 מ"מ (19.93 אינץ')                                                    | רוחב                               |
| (2.15 מ"מ (2.15 אינץ') 54.7                      | ('אינץ 2.15 מ"מ (54.7                                                      | עומק                               |
|                                                  |                                                                            | מידות המעמד:                       |
| ('174.7 מ"מ (6.8 אינץ                            | ('174.7 מ"מ (6.8 אינץ                                                      | גובה                               |
| (אינץ') 250.0 מ"מ (9.84 אינץ')                   | (אינץ') 250.0 מ"מ (9.84 אינץ                                               | רוחב                               |
| (179.90 מ"מ (7.08 אינץ')                         | (אינץ') 179.90 מ"מ (7.08 אינץ'                                             | עומק                               |
|                                                  |                                                                            | משקל:                              |
| (4.80 ק"ג (10.58 פאונד                           | 4.80 ק"ג (10.58 פאונד)                                                     | משקל כולל אריזה                    |
| (3.61 ק"ג (7.96 פאונד                            | 3.61 ק"ג (7.96 פאונד)                                                      | משקל כולל מכלול המעמד<br>וכבלים    |
| 2.78 ק"ג (6.13 פאונד)                            | 2.78 ק"ג (6.13 פאונד)                                                      | משקל ללא מכלול מעמד (ללא<br>כבלים) |
| 0.54 ק"ג (1.19 פאונד)                            | 0.54 ק"ג (1.19 פאונד)                                                      | משקל מכלול המעמד                   |

### תנאי סביבה

הטבלה הזו מפרטת את תנאי הסביבה להפעלת הצג:

| SE2216H / SE2216HM / SE2216HV                    | מספר דגם    |  |  |
|--------------------------------------------------|-------------|--|--|
| (104 °F עד 32 °F) 40 °C עד 0 °C עד 0 °C          | טמפרטורה    |  |  |
| (140 °F עד 60 °C עד 20 °C עד 140 °F אחסון: 20 °C | • בפעולה    |  |  |
| הובלה: C° 20° עד C° 60 (4- F° עד F° 140)         | • לא בפעולה |  |  |
|                                                  | לחות:       |  |  |
| 10 % עד 80 % (ללא התעבות)                        | • בפעולה    |  |  |
| אחסון: 5 % עד 90 % (ללא התעבות)                  | • לא בפעולה |  |  |
| הובלה: 5 % עד 90 % (ללא התעבות)                  |             |  |  |
|                                                  | גובה        |  |  |
| 5,000 מטר (16,404 רגל) מרבי                      | • בפעולה    |  |  |
| 12,191 מטר (40,000 רגל) מרבי                     | • לא בפעולה |  |  |
| (מרבי)/BTU 81.9                                  | פיזור תרמי  |  |  |
| (טיפוסי) שעה (טיפוסי)/BTU 61.4                   |             |  |  |

# איכות צג ה-LCD ומדיניות פיקסלים

פעמים רבות, במהלך הייצור של צג LCD, פיקסל אחד או יותר מתקבעים במצב שאינו ניתן לשינוי. התוצאה הגלויה היא פיקסל קבוע המופיע כנקודה זעירה או כהה, או כנקודה בהירה וחסרת צבע. כאשר הפיקסל דולק קבוע, התופעה נקראת "נקודה בהירה". כאשר הפיקסל כבוי באופן קבוע, התופעה נקראת "נקודה כהה".

כמעט בכל המקרים, קשה להבחין בפיקסלים הללו והם אינם פוגעים באיכות או בשימושיות התצוגה. תצוגה עם 1 עד 5 פיקסלים קבועים נחשבת לרגילה ובתחום הסטנדרטים התחרותיים. לקבלת מידע נוסף, עבור לאתר התמיכה של Dell, בכתובת:

.http://www.dell.com/support/monitors

## הנחיות לתחזוקה

### טיפול בצג

. זהירות: קרא ופעל בהתאם להוראות הבטיחות לפני שתנקה את הצג 🔨

### זהירות: לפני ניקוי הצג, נתק את כבל החשמל שלו מהשקע שבקיר. 🔨

מומלץ לפעול בהתאם להוראות שברשימה הבאה להוצאה מהאריזה, לניקוי או לטיפול בצג:

- לניקוי המסך האנטי-סטטי, הרטב קלות מטלית רכה ונקייה במים. אם ניתן, השתמש במטלית מיוחדת לניקוי מסכים או בתמיסה מתאימה לציפוי האנטי-סטטי. אין להשתמש בבנזין, במדלל, באמוניה, בחומרי ניקוי שוחקים או באוויר דחוס.
  - השתמש במטלית לחה ופושרת כדי לנקות את הפלסטיק. הימנע משימוש בחומרי ניקוי מכל סוג,
     החומרים הללו משאירים ציפוי לבנבן על חלקי הפלסטיק.
  - אם הבחנת באבקה לבנה כשהוצאת את הצג מהאריזה, נגב אותה בעזרת מטלית. אבקה לבנה זו נוצרת בזמן המשלוח.
  - טפל בזהירות בצג. מכשיר עם צבעים כהים יכול להישרט ועלולים להופיע עליו יותר סימני שחיקה לבנים מאשר במכשיר עם צבעים בהירים.
  - כדי לשמור על איכות התמונה הגבוהה ביותר בצג שלך, השתמש בשומר מסך דינמי וכבה את הצג כשאינו בשימוש.

# התקנת הצג

## חיבור המעמד

. **הערה:** בסיס המעמד מגיע כשהוא מנותק מהצג

**1.** חבר את מגבה המעמד אל בסיס המעמד.

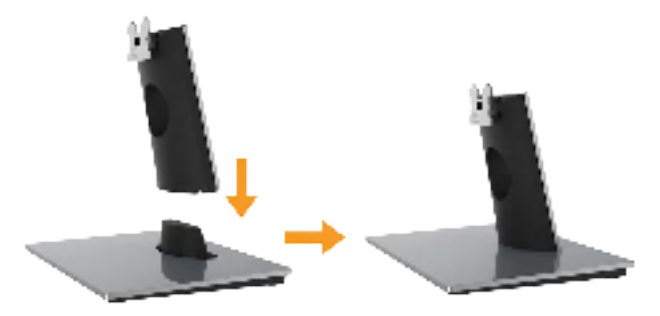

- . מקם את בסיס מעמד הצג על שולחן שטוח ויציב.
- b. החלק את גוף מעמד הצג בכיוון הנכון וכלפי מטה אל בסיס המעמד עד שיינעל במקומו בנקישה.
  - **.2** חבר את מכלול המעמד אל הצג:

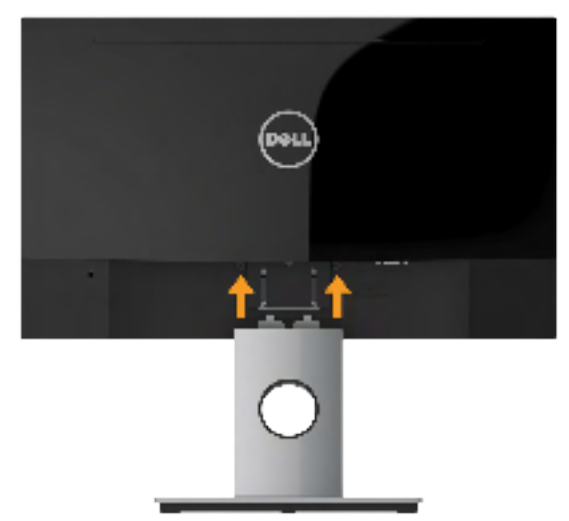

- . הנח את הצג על גבי בד רך או כרית ליד קצה שולחן.
- .b התאם את תושבת מכלול המעמד אל החריץ שבצג.
- . הכנס את התושבת בכיוון הצג עד שתינעל במקומה.

## חיבור הצג

אזהרה: לפני שתתחיל בביצוע הפעולות שבסעיף זה, פעל לפי <u>הוראות בטיחות</u>. 🖄

לחיבור הצג אל המחשב:

- **1.** כבה את המחשב ונתק את כבל החשמל.
- **2.** חבר את כבל ה-VGA השחור או את כבל HDMI אל יציאת הווידאו המתאימה בגב המחשב. אל תשתמש בכל הכבלים בו-זמנית. השתמש בכל הכבלים רק אם הם מחוברים אל מחשבים שונים עם כרטיסי מסך מתאימים.

## **VGA חיבור כבל**

:SE2216H / SE2216HM

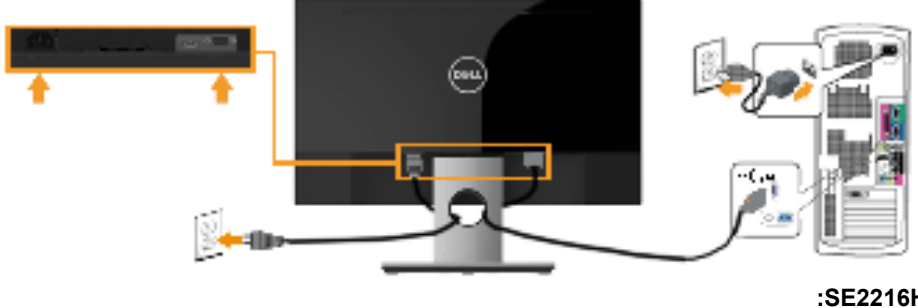

:SE2216HV

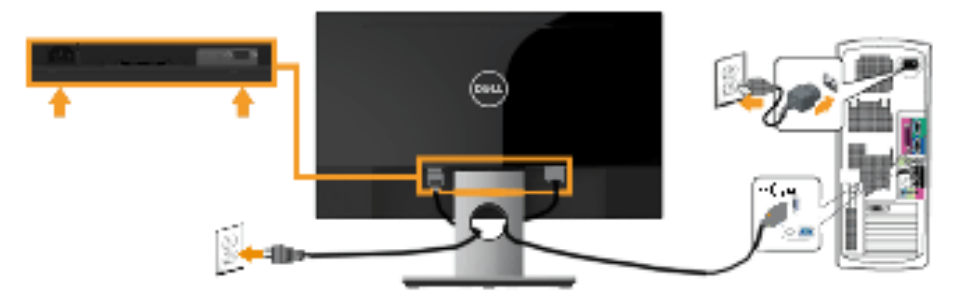

## (SE2216H / SE2216HM (אופציונלי) (עבור HDMI היבור כבל HDMI (אופציונלי)

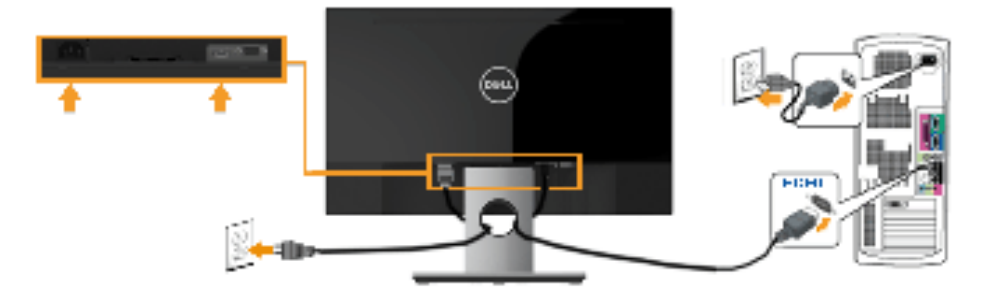

. הערה: התרשימים מיועדים להמחשה בלבד. המראה במחשב עשוי להיות שונה. 💋

## סידור הכבלים

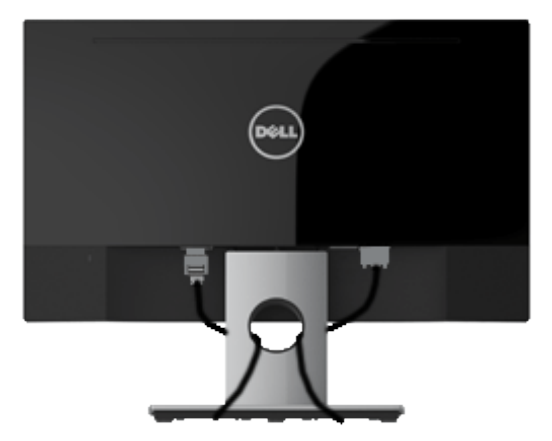

לאחר שחיברת את כל הכבלים הדרושים אל הצג ואל המחשב (ראה חיבור הצג לקבלת הנחיות לחיבור הכבלים), נתב את הכבלים כפי שמוצג למעלה.

## הסרת מעמד הצג

הערה: מוצר זה מיועד לשימוש עבור צג עם מעמד. כאשר אתה רוכש מעמד מסוג אחר, עיין במדריך 💋 ההתקנה המתאים של המעמד לקבלת הוראות הסרה.

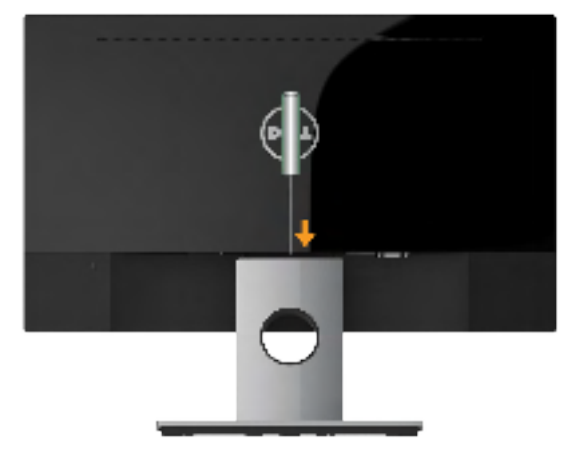

- . דחוף בעזרת מברג ארוך את לשונית השחרור הנמצאת בפתח שמעל למעמד.
  - **.2** לאחר שחרור הלשונית, הסר את מעמד הצג מהצג.

# תפעול הצג

# הפעלת הצג

לחץ 🕑 כדי להפעיל את הצג.

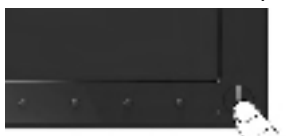

# שימוש בבקרות הפנל הקדמי

. על המקשים שבחזית הצג כדי לכוונן את הגדרות התמונה. <u>Use the keys</u>

#### :SE2216H / SE2216HM

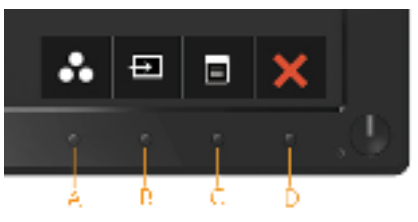

| תיאור                                                                                                    | וקשים בלוח הקדמי                        |   |  |
|----------------------------------------------------------------------------------------------------|-----------------------------------------|---|--|
| השתמש במקש Preset Modes (מצבים מוגדרים מראש)<br>לבחירה מתוך רשימה של מצבי צבעים מוגדרים מראש. ראה<br>שימוש בתפריט המסך (OSD). | Preset Modes<br>(מצבים מוגדרים<br>מראש) | A |  |
| לחץ <b>Input Source (מקור כניסה)</b> לבחירה בין אותות וידאו<br>שונים שמחוברים לצג.<br>• כניסת HDMI<br>• כניסת HDMI            | ד<br>Input Source<br>(אות כניסה)        | В |  |
| לחץ על המקש <b>Menu (תפריט)</b> כדי לפתוח את התצוגה במסך<br>(OSD).                                                            | ש) Menu                                 | С |  |
| לחץ <b>Exit (יציאה)</b> כדי לצאת מתפריט המסך ומתפריטי המשנה.                                                                  | אין) Exit                               | D |  |

#### :SE2216HV

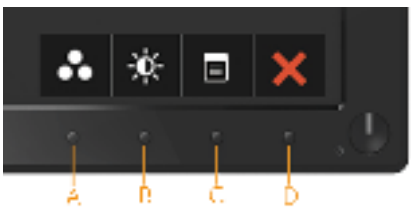

| תיאור                                                                                                    | זקשים בלוח הקדמי                              |   |  |
|----------------------------------------------------------------------------------------------------|-----------------------------------------------|---|--|
| השתמש במקש <b>Preset Modes (מצבים מוגדרים מראש)</b><br>לבחירה מתוך רשימה של מצבי צבעים מוגדרים מראש. ראה<br><u>שימוש בתפריט המסך (OSD</u> ). | Preset Modes<br>(מצבים מוגדרים מראש)          | A |  |
| לחץ על המקש <b>Brightness / Contrast (בהירות ניגודיות)</b><br>לגישה ישירה לתפריט הבקרה של Brightness (בהירות)<br>ו-Contrast (ניגודיות).      | ک<br>Brightness/Contrast<br>(בהירות/ניגודיות) | В |  |
| לחץ על המקש <b>Menu (תפריט)</b> כדי לפתוח את התצוגה במסך<br>(OSD).                                                                           | ש<br>(תפריט) Menu                             | С |  |
| לחץ <b>Exit (יציאה)</b> כדי לצאת מתפריט המסך ומתפריטי<br>המשנה.                                                                              | אין) Exit                                     | D |  |

# מקשים בלוח הקדמי

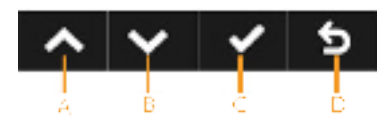

| תיאור                                                                          | ו בלוח הקדמי        | מקשים |
|--------------------------------------------------------------------------------|---------------------|-------|
| לחץ על המקש <b>Up (למעלה)</b> כדי לכוונן (להגדיל טווח) פריטים בתפריט<br>המסך.  | לע<br>(למעלה) Up    | A     |
| לחץ על המקש <b>Down (למטה)</b> כדי לכוונן (להקטין טווח) פריטים<br>בתפריט המסך. | ע<br>Down<br>(למטה) | В     |
| לחץ על המקש <b>OK (אישור)</b> כדי לאשר את הבחירות שעשית.                       | ע<br>(אישור) OK     | С     |
| לחץ על המקש <b>Back (הקודם)</b> כדי לחזור לתפריט הקודם.                        | של<br>(הקודם) Back  | D     |

# שימוש בתפריט המסך (OSD)

### גישה אל מערכת התפריטים

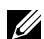

הערה: אם תשנה את ההגדרות ולאחר מכן תמשיך לתפריט אחר או תסגור את תפריט המסך, הצג 🖉 ישמור באופן אוטומטי את השינויים הללו. השינויים נשמרים גם אם תשנה את ההגדרות ולאחר מכן תמתין עד שתפריט המסך ייעלם.

. לחץ על 📵 כדי לפתוח את תפריט המסך ולהציג את התפריט הראשי.

#### תפריט ראשי

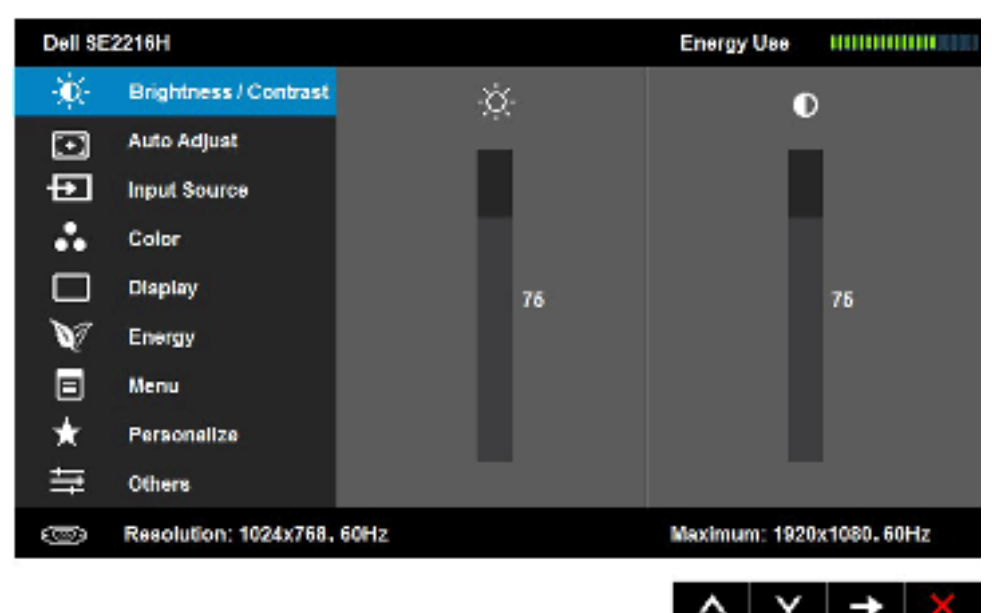

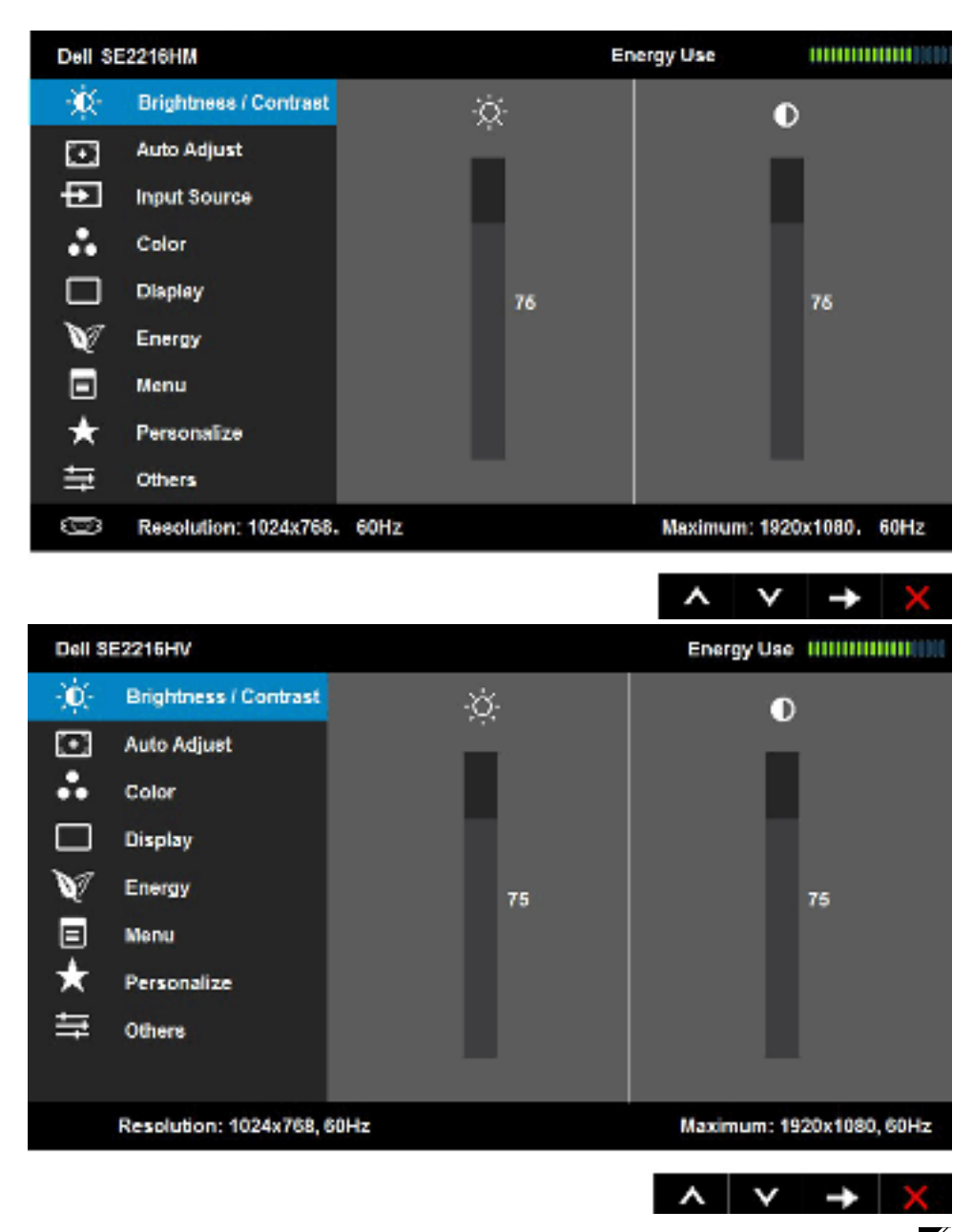

הערה: האפשרות Auto Adjust (כיוון אוטומטי) זמינה רק כאשר משתמשים במחבר אנלוגי (VGA). 🖉

- ב, לחץ על ♦ ועל ♥ כדי לעבור בין האפשרויות בתפריט. כשאתה עובר בין הסמלים, שם האפשרות הנוכחית מסומן.
  - .€ לבחירת הפריט המסומן בתפריט, לחץ שוב על.

- . לחץ על 🛇 ועל 🛇 כדי לבחור בפרמטר הרצוי.
- לחץ על € כדי להיכנס למחוון ולאחר מכן לחץ על ◙ או על ◙ בהתאם לחיוויים. שבתפריט, כדי לערוך שינויים.
- .6. בחר ב-◙ כדי לחזור לתפריט הקודם בלי לקבל את ההגדרות הנוכחיות או על ◙ כדי לקבלן ולחזור לתפריט הקודם.

הטבלה הזו מפרטת את כל האפשרויות הקיימות בתפריט המסך ואת תפקידיהן.

| תיאור    |                                               |               |           |                           |      | תפריט ותפריטי<br>משנה      | סמל |
|----------|-----------------------------------------------|---------------|-----------|---------------------------|------|----------------------------|-----|
|          | מד זה מציג בזמן אמת את רמת האנרגיה שהצג צורך. |               |           |                           |      | Energy Use<br>(צריכת חשמל) | ٠   |
| μι       | <b>כי (ניגודיות) ל</b> כי                     | ntrast-ות) ו- | בהי) Brig | htness תמש בתפריט         | הש   | Brightness/                |     |
|          |                                               |               |           | הירות והניגודיות.         | ויבו | Contrast<br>(בהירות/       | Ŵ   |
| Delise   | FRIAN                                         |               |           | Dhengy Use IIIIIIIIIIIII  |      | ניגודיות)                  |     |
| - 9°     | Edghiness ( Contrast                          | Ű.            |           | •                         |      |                            |     |
|          | Auto Adjuut                                   |               |           |                           |      |                            |     |
| 1        | Input Source                                  |               |           |                           |      |                            |     |
| <u> </u> | Color                                         |               |           |                           |      |                            |     |
|          | Display                                       |               | 75        | 75                        |      |                            |     |
| W        | Dergy                                         |               |           |                           |      |                            |     |
|          | Venu                                          |               |           |                           |      |                            |     |
| *        | Pervonskag                                    |               |           |                           |      |                            |     |
| =        | Others                                        |               |           |                           |      |                            |     |
| 300      | Heaplation, 1024x/65.                         | 60H2          |           | Maansani, 1920x1080, 60Hz |      |                            |     |
|          |                                               |               |           | ∧ v → )                   | ×    |                            |     |
| Dell SC  | 3248I M                                       |               | E         | knyy Use minimum          |      |                            |     |
| - 🔅      | Brightness / Contrast                         | jć:           |           | •                         |      |                            |     |
|          | Asio Adjust                                   |               |           |                           |      |                            |     |
| Ð        | Input Source                                  |               |           |                           |      |                            |     |
| *        | Color                                         |               |           |                           |      |                            |     |
|          | Display                                       |               | 76        | 76                        |      |                            |     |
| V        | Energy                                        |               |           |                           |      |                            |     |
|          | Vena                                          |               |           |                           |      |                            |     |
| *        | Paisonalize                                   |               |           |                           |      |                            |     |
| ŧ        | Officia                                       |               |           |                           |      |                            |     |
| 1000     | Resolution: 102/5/760.                        | 601 br        |           | Casimum: 1920;(1000, 50)  | h    |                            |     |
|          |                                               |               |           | ∧ v → 3                   | ×    |                            |     |

| Del 85   | 2218HV                  |                       |                                     | Energy Over              |                                |                  |   |
|----------|-------------------------|-----------------------|-------------------------------------|--------------------------|--------------------------------|------------------|---|
| - 300    | Orightness / Contrast   | ja<br>ja              |                                     | 0                        |                                |                  |   |
| Ð        | Auro Adjusz             |                       |                                     | -                        |                                |                  |   |
| *        | CVIM                    |                       |                                     |                          |                                |                  |   |
|          | Display                 |                       |                                     |                          |                                |                  |   |
| W        | Frenty                  |                       | œ.                                  |                          | 10                             |                  |   |
|          | Nenu                    |                       |                                     |                          |                                |                  |   |
| *        | Personalize             |                       |                                     |                          |                                |                  |   |
| 두        | Others                  |                       |                                     |                          |                                |                  |   |
|          |                         |                       |                                     |                          |                                |                  |   |
|          | Read ution: 102/x760, I | 2012                  |                                     | Visalmum: 19             | 20:1000, 80115                 |                  |   |
|          |                         |                       |                                     | A V                      | → <u>×</u>                     |                  |   |
|          | וורית.                  | התאורה האר            | ות או את רמת                        | את הבהיר                 | מאפשר לכוון                    | Brightness       |   |
| ינימום   | ך את הבהירות (מ         | כדי להנמין 👽          | הבהירות ולחץ                        | הגביר את<br>).           | לחץ ◙ כדי ל<br>0, מרבי 100     | (בהירות)         |   |
| ם ובין   | ן האזורים הבהיריו       | דת ההבדל בין          | ודיות או את מיי                     | ת את הניג                | מאפשר לשנו                     | Contrast         |   |
| כן כוונן | בהירות, ולאחר מ         | ן תחילה את ה<br>סס    | ונת המסך. כוונ<br>אורב בבוניו ניי   | יים של תמו<br>כד אם וויי | האזורים הכה<br>את בנונודוות    | (ניגודיות)       |   |
| 0 г      | הויגודיות (מיוימוו      | טןי.<br>די להקנויו את | צוו ן בכוונון נוי<br>הויגודיות ₪ כו | הגריר אח<br>הגריר אח     | אונ חניגוו יוונ<br>לחע 💁 כדי ל |                  |   |
| ,• -     |                         |                       |                                     |                          | מרבי 100).                     |                  |   |
|          | דרות האוטומטיות         | ט הכוונון וההג        | פעיל את תפריי                       | זה כדי לה                | לחץ על מקש                     | Auto Adjust      |   |
| Del 85   | 22219H                  |                       |                                     | energy Use               |                                | (כוונון אוטומטי) | U |
| 0        | Orightness / Contrast   |                       |                                     |                          |                                |                  |   |
|          | Acto Adjust             | Press 🗸 Iou           | vliw the screen art                 | iomatically              |                                |                  |   |
| Ð        | Input Source            |                       |                                     |                          |                                |                  |   |
| *        | Color                   |                       |                                     |                          |                                |                  |   |
|          | Display                 |                       |                                     |                          |                                |                  |   |
| N.       | Energy                  |                       |                                     |                          |                                |                  |   |
|          | Men :                   |                       |                                     |                          |                                |                  |   |
| *        | Parsonal ze             |                       |                                     |                          |                                |                  |   |
| 두        | OBus                    |                       |                                     |                          |                                |                  |   |
| 600      | Resolution: 1092/708    | . 6647                | U                                   | astrone: 1890            | 21090-0047                     |                  |   |
|          |                         |                       |                                     | ~ v                      | X X                            |                  |   |

| Del SC221                              | ISTIN                                                                        |                                                                                                    | Energy Use                                        |                                                              |  |
|----------------------------------------|------------------------------------------------------------------------------|----------------------------------------------------------------------------------------------------|---------------------------------------------------|--------------------------------------------------------------|--|
| 0 or                                   | rightness i Corrtraat                                                        |                                                                                                    |                                                   |                                                              |  |
| - 🖸 🔺                                  | its Mjuri                                                                    | Piece 🏑 lo adjustite scient at                                                                               | to mark all y                                     |                                                              |  |
| ÷ h                                    | put Bource                                                                   |                                                                                                    |                                                   |                                                              |  |
| A 0                                    | olor                                                                         |                                                                                                    |                                                   |                                                              |  |
| - D - D4                               | kpiay                                                                        |                                                                                                    |                                                   |                                                              |  |
| <b>`%</b> ? ⊨                          | nugy                                                                         |                                                                                                    |                                                   |                                                              |  |
| •                                      | •••                                                                          |                                                                                                    |                                                   |                                                              |  |
| ·★ P4                                  | usonal ze                                                                    |                                                                                                    |                                                   |                                                              |  |
| 두 여                                    | hus                                                                          |                                                                                                    |                                                   |                                                              |  |
| (E) Re                                 | wolution; 1024708.                                                           | 60H7 U                                                                                                    | lashrum: 1890                                     | 1080-00H7                                                    |  |
|                                        |                                                                              | 1                                                                                                    | ~ v                                               | 🖌 🗙                                                          |  |
| Del SC221                              | SILV                                                                         |                                                                                                    | Coorgy Use                                        |                                                              |  |
| O an                                   | dimess I Contrart                                                            |                                                                                                    |                                                   |                                                              |  |
| [7] Au                                 | ki Adjust                                                                    | How 🗸 is adjust the wavenua                                                                                  | word vally.                                       |                                                              |  |
| 💑 Col                                  | lar -                                                                        |                                                                                                    |                                                   |                                                              |  |
|                                        | (day)                                                                        |                                                                                                    |                                                   |                                                              |  |
| <b>W</b> 60                            | e129                                                                         |                                                                                                    |                                                   |                                                              |  |
| 🔲 🖬                                    | nu                                                                           |                                                                                                    |                                                   |                                                              |  |
| * PW                                   | wonalize                                                                     |                                                                                                    |                                                   |                                                              |  |
| i ≑ on                                 | ieta                                                                         |                                                                                                    |                                                   |                                                              |  |
|                                        |                                                                              |                                                                                                    |                                                   |                                                              |  |
| Res                                    | okrion: 1074x768,64                                                          | 1Hz                                                                                                    | Redmon #                                          | 2011030_66H <del>7</del>                                     |  |
|                                        |                                                                              | 1                                                                                                    | ^ v                                               | V X                                                          |  |
| כניסה                                  | צע כוונון עצמי לו                                                            | במסך שחור כאשר הצג יבא                                                                                       | ח הזו תוצג                                        | תיבת הדו-שי<br>הנבחרת:                                       |  |
|                                        |                                                                              | Auto Adjustment i                                                                                            | n Progres                                         | 55                                                           |  |
| כוונון עצמי<br>המשיך<br>Phase-ו<br>ה). | שרת לצג לבצע כ<br>נכונה זו, עליך לו<br>Nixel Clock (<br>עצוגה Displa (תצוגה) | (Auto Adjustment) מאפע<br>כנס. לאחר שהשתמשת בח<br>נ שימוש בבקרות (Coarse)<br>גס) ופאזה (עדין)) שתחת <b>ע</b> | האוטומטי<br>הווידאו הנ<br>ג באמצעוח<br>פיקסלים (ו | תכונת הכוונון<br>בהתאם לאות<br>ולכוונן את הצ<br>(שעון (שעון) |  |
| כניסות                                 | לחצן בעונ שאין                                                               | לא יתרחש אם תלחץ על ה<br>ווברים כבלים.                                                                       | ן האוטומטי<br>או שלא מח                           | <b>הערה</b> : הכוונו<br>וידאו פעילות                         |  |
|                                        | .(VGA)                                                                       | ר משתמשים במחבר אנלוגי                                                                                       | ה רק כאשו                                         | תכונה זו זמינ                                                |  |

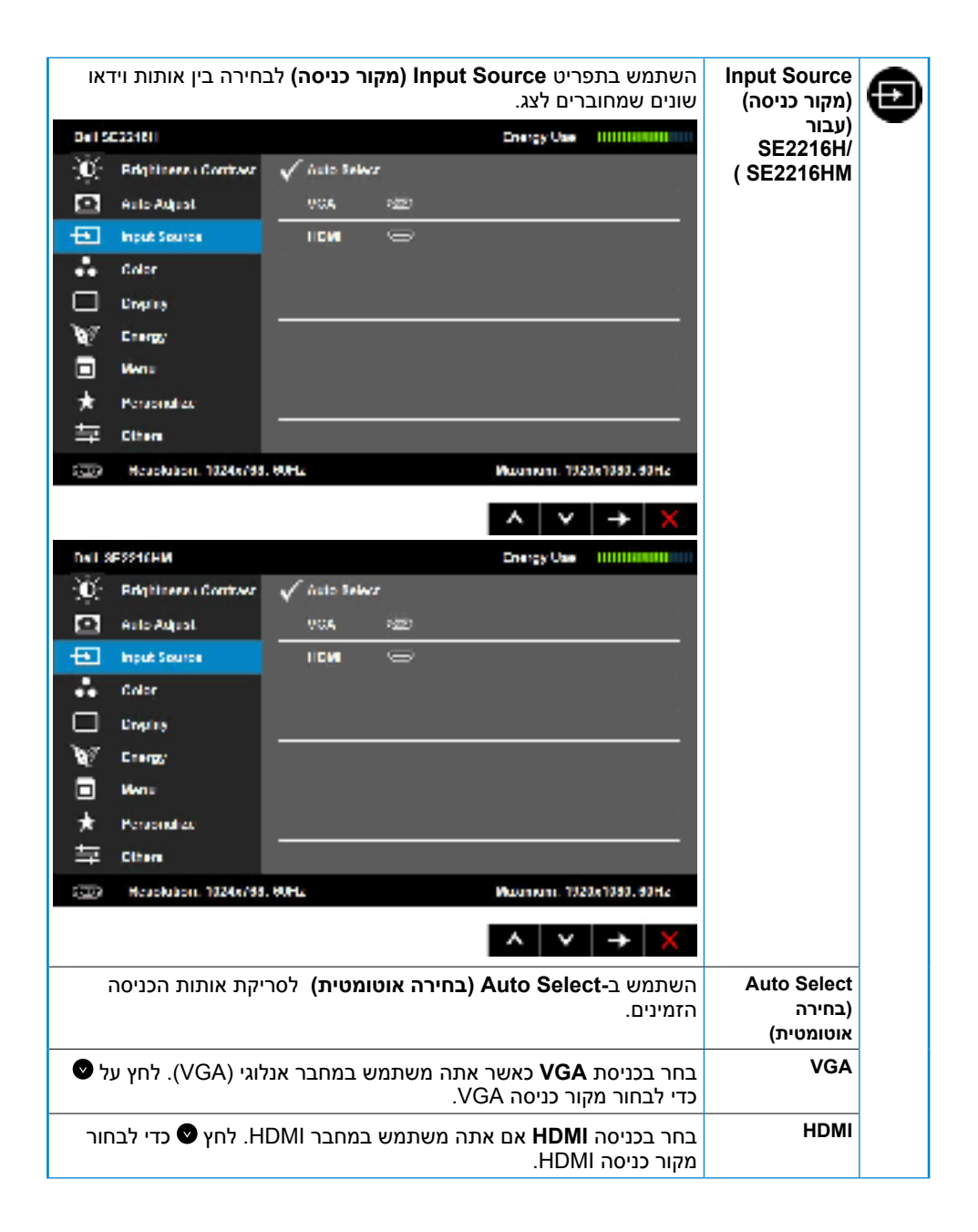

|                | צבעים של הצג.           | נים) לכוונון הגדרות ה | Co (צבע | השתמש בתפריט <b>lor</b> | (צבע) Color |              |
|----------------|-------------------------|-----------------------|---------|-------------------------|-------------|--------------|
| Deltas         | 2216H                   |                       | E1      | argy Owe IIIIIIIIIII    |             | $\mathbf{D}$ |
| -)0(-          | Drightness / Contrast   | Input Color Format    | +       | RSD                     |             |              |
|                | Auto Adjust             | Prever Norles.        | •       | Standard                |             |              |
| Ð              | Input Source            | Read Color Sellings   |         |                         |             |              |
|                | Color                   |                       |         |                         |             |              |
|                | Display                 |                       |         | •                       |             |              |
| V              | Energy                  |                       |         |                         |             |              |
|                | Venu                    |                       |         |                         |             |              |
| *              | Personaliza             |                       |         |                         |             |              |
| ŧ              | Otien                   |                       |         |                         |             |              |
| 3200           | Resolution: 1924s768, 1 | WH <del>R</del>       | Max     | inein: 1920a1090, 50Hz  |             |              |
|                |                         |                       |         |                         |             |              |
|                |                         |                       |         |                         |             |              |
| Dell Si<br>Viv | STATIN .                |                       | -       | argy Over minimum       |             |              |
| - <u>*</u>     | Drightness / Contrast   | Input Color Format    |         | RSD                     |             |              |
|                | Auto Adjust             | Preser Nodes          | •       | Standard                |             |              |
| 世              | Input Source            | Meacl Color Sellings  |         |                         |             |              |
| · ••           | Color                   |                       |         |                         |             |              |
|                | Display                 |                       |         |                         |             |              |
| Ŷ              | Prices.                 |                       |         |                         |             |              |
|                | Veru                    |                       |         |                         |             |              |
| *              | Personaliza             |                       |         |                         |             |              |
| - <del>1</del> | Ohen                    |                       |         |                         |             |              |
| 3200           | Resolution: 1924s768, 1 | WH+                   | Max     | insin: 1920x1090, 50Hz  |             |              |
|                |                         |                       |         | ×                       |             |              |

|                                                  | 2216HV                                                                                                    |                                                                                                    |                                                                                                    | Energy Use Internetion                                                                                                    |                                         |
|--------------------------------------------------|----------------------------------------------------------------------------------------------------|----------------------------------------------------------------------------------------------------|----------------------------------------------------------------------------------------------------|----------------------------------------------------------------------------------------------------|-----------------------------------------|
| - <b>)0</b> (-                                   | Orightness : Contrast                                                                                                    | Input Color Format                                                                                           | •                                                                                                    | NG0                                                                                                    |                                         |
| 0                                                | Auto Adjust                                                                                                    | Preset Undes                                                                                                 | •                                                                                                    | Standard                                                                                                    |                                         |
| 4                                                | Color                                                                                                    | Resci Color Schingv                                                                                          |                                                                                                    | н.<br>                                                                                                    |                                         |
|                                                  | Clapicy                                                                                                    |                                                                                                    |                                                                                                    |                                                                                                    |                                         |
| 1                                                | Frenty                                                                                                    |                                                                                                    |                                                                                                    |                                                                                                    |                                         |
|                                                  | (Maria                                                                                                    |                                                                                                    |                                                                                                    | н.<br>                                                                                                    |                                         |
| *                                                | Personaliza                                                                                                    |                                                                                                    |                                                                                                    |                                                                                                    |                                         |
| 荢                                                | Othern.                                                                                                    |                                                                                                    |                                                                                                    |                                                                                                    |                                         |
|                                                  |                                                                                                    |                                                                                                    |                                                                                                    |                                                                                                    |                                         |
|                                                  | Resolution: 10045788, 51                                                                                                    | 1112                                                                                                    |                                                                                                    | Nacimum: 1920+1000, 9311c                                                                                                    |                                         |
|                                                  |                                                                                                    |                                                                                                    | ,                                                                                                    | ∧ v → X                                                                                                    |                                         |
|                                                  |                                                                                                    | נ הווידאו כ:                                                                                                 | צב כניסח                                                                                                    | מאפשר להגדיר את מי                                                                                                    | Input Color                             |
| DV                                               | למחשב או לנגן D                                                                                                    | ות זו אם הצג מחובר                                                                                           | באפשר .                                                                                                    | • <b>RGB</b> : בחר                                                                                                    | תבנית) Format                           |
|                                                  |                                                                                                    | HDI ל-DVI.                                                                                                   | עראם M                                                                                                    |                                                                                                    | צבע כניסה)                              |
| VPhP                                             |                                                                                                    |                                                                                                    |                                                                                                    | באמצעות מ                                                                                                    |                                         |
| 11 01                                            | יר תומך ביציאת D'                                                                                                    | VD-ארות זו אם נגן ה                                                                                          | חראם חיי                                                                                                    | באמצעות מ<br>• <b>YPbPr:</b> בו<br>בלבד                                                                                                    |                                         |
|                                                  | יD תומך ביציאת D'                                                                                                    | שרות זו אם נגן ה-VD<br>שרות זו אם נגן ה-VD                                                                   | חר באפש<br>חר באפש                                                                                                    | באמצעות מ<br>י <b>YPbPr •</b><br>בלבד.                                                                                                    | Prosot Modos                            |
| DI                                               | D' תומך ביציאת D'<br>יים מראש.                                                                                                    | שרות זו אם נגן ה-VD<br>אל מצבי צבעים מוגדו                                                                   | חר באפש<br>חר באפש<br>רשימה ש                                                                                                 | באמצעות מ<br>YPbPr •<br>בלבד.<br>מאפשר בחירה מתוך ו                                                                                                    | Preset Modes<br>מצבים מוגדרים)          |
| Dona<br>-Ó-                                      | D'תומך ביציאת D'<br>                                                                                                    | שרות זו אם נגן ה-VD<br>של מצבי צבעים מוגדר<br>איז מאנד Carbot Tarbot                                         | חר באפש<br>רשימה ש<br>ש                                                                                                    | באמצעות מ<br>24 YPbPr<br>בלבד.<br>מאפשר בחירה מתוך ו<br>אני עניאו:                                                                                                    | Preset Modes<br>(מצבים מוגדרים<br>מראש) |
| DAT SI<br>∭<br>⊡                                 | D'תומך ביציאת D'<br>יים מראש.<br>Http://www.Contart<br>Allow                                                                                                    | VD-שרות זו אם נגן ה-VD<br>של מצבי צבעים מוגדת<br>Input Color Formut<br>Preset Undes                          | חר באפש<br>רשימה ש<br>נעריים                                                                                                  | באמצעות מ<br>YPbPr •<br>בלבד.<br>מאפשר בחירה מתוך ו<br>אפע עייייי                                                                                                    | Preset Modes<br>(מצבים מוגדרים<br>מראש) |
| ма<br>ŵ                                          | D' תומך ביציאת D'<br>יים מראש.<br>Ezzash<br>Edghtman/Contact<br>Auro Adusz<br>Ingel Bours                                                                                                    | VD-שרות זו אם נגן ה<br>אל מצבי צבעים מוגדר<br>Input Color Format<br>Placet Undes<br>News Cores Bettings      | חר באפש<br>רשימה ש<br>נעריים<br>ערשימים ער                                                                                    | באמצעות מ<br>YPbPr •<br>בלבד.<br>מאפשר בחירה מתוך ו<br>אינייייייייייייייייייייייייייייייייייי                                                                                                    | Preset Modes<br>(מצבים מוגדרים<br>מראש) |
| in or<br>iiii<br>iiiiiiiiiiiiiiiiiiiiiiiiiiiiiii | D' תומך ביציאת D'<br>יים מראש.<br>בצנואו<br>Crightmean/Contant<br>Anno Adiwa<br>Input Rearce<br>Color                                                                                                    | VD-שרות זו אם נגן ה-VD<br>של מצבי צבעים מוגדת<br>Input Color Format<br>Piecet Undex<br>Hevet Color Bellings  | תואם חוי<br>דר באפש<br>רשימה ש<br>ניים<br>ב                                                                                   | באמצעות מ<br>באמצעות אייניי<br>בלבד.<br>מאפשר בחירה מתוך ו<br>מאפשר בחירה מתוך ו<br>איינייי<br>אייניייייייייייייייייייייייייי                                                                                                    | Preset Modes<br>(מצבים מוגדרים<br>מראש) |
|                                                  | רע תומך ביציאת D'<br>יים מראש.<br>Ezzhan<br>Edghtman / Contant<br>Auro Adowr<br>Input Konce<br>Conse<br>Display                                                                                                    | VD-שרות זו אם נגן ה-VD<br>אל מצבי צבעים מוגדר<br>Input Color Format<br>Preset Undes<br>Hevet Coror Bettings  | רשימה ש<br>רשימה ש<br>ב                                                                                                    | באמצעות מ<br>באמצעות מ<br>בלבד. •<br>מאפשר בחירה מתוך ו<br>מאפשר בחירה מתוך ו<br>מאפשר בחירה מתוך ו<br>מאפשר בחירה מתוך ו<br>אפאייייייייייייייייייייייייייייייייייי                                                                                                    | Preset Modes<br>(מצבים מוגדרים<br>מראש) |
|                                                  | רים מראש.<br>דים מראש.<br>בינים מראש.<br>בצבואו<br>בצבואו<br>Drightness / Contrast<br>Auto Adour<br>Input Reserce<br>Const<br>Dicplay<br>Europy                                                                                                    | VD-שרות זו אם נגן ה-VD<br>אל מצבי צבעים מוגדר<br>linput Color Format<br>Preset Undes<br>Nevel Color Bellings | דר באפש<br>רשימה ש<br>נוסיים<br>רשימה ש                                                                                       | באמצעות מ<br>באמצעות מ<br>בלבד. •<br>מאפשר בחירה מתוך ו<br>מאפשר בחירה מתוך ו<br>מאפשר שבחירה מתוך ו<br>מון מתוך מתוך מתוך מתוך מתוך מתוך מתוך מתוך                                                                                                    | Preset Modes<br>(מצבים מוגדרים<br>מראש) |
|                                                  | רע תומך ביציאת D'<br>יים מראש.<br>ביים מראש.<br>בצנואל<br>Drightmean / Contract<br>Drightwean / Contract<br>Drightwean<br>Theology<br>Energy<br>Nama                                                                                                    | VD-שרות זו אם נגן ה-VD<br>אל מצבי צבעים מוגדת<br>Input Color Format<br>Piecet Undex<br>Heret Color Bettings  | דר באפש<br>דר באפש<br>דרשימה ש<br>ד                                                                                           | אמצעות מ<br>באמצעות מ<br>בלבד. •<br>מאפשר בחירה מתוך ו<br>מאפשר בחירה מתוך ו<br>מום מתוך ו<br>מום מתוך ו<br>מום מתוך ו<br>מום מתוך ו<br>מום מתוך ו<br>מום מתוך ו<br>מום מתוך מתוך ו<br>מום מתוך מתוך ו<br>מום מתוך מתוך מתוך מתוך מתוך מתוך מתוך מתוך                                                                                                    | Preset Modes<br>מצבים מוגדרים)<br>מראש) |
|                                                  | רים מראש.<br>דים מראש.<br>Ezzhan<br>Edghtman / Contact<br>Auro Adowr<br>Input Konce<br>Cone<br>Display<br>Europy<br>Europy<br>Natu<br>Europh Ita                                                                                                    | VD-שרות זו אם נגן ה-VD<br>אל מצבי צבעים מוגדת<br>Input Color Format<br>Preset Vordes<br>Newt Color Rethings  | דר באפש<br>דר באפש<br>דרשימה ש<br>די<br>די<br>די<br>די<br>די<br>די<br>די<br>די<br>די<br>די<br>די<br>די<br>די                  | Marine Gane                                                                                                    | Preset Modes<br>(מצבים מוגדרים<br>מראש) |
|                                                  | רים מראש.<br>דים מראש.<br>בינו מראש.<br>בינו מראש. | VD-שרות זו אם נגן ה-VD<br>אל מצבי צבעים מוגדר<br>Input Color Format<br>Preset Vortes<br>Nevel Coror Bellings | דר באפש<br>דר באפש<br>דרשימה ש<br>ד<br>ד<br>ד<br>ד<br>ד<br>ד<br>ד<br>ד<br>ד<br>ד<br>ד<br>ד<br>ד<br>ד<br>ד<br>ד<br>ד<br>ד<br>ד | Abara and a second second seco                                                                                                    | Preset Modes<br>(מצבים מוגדרים<br>מראש) |
|                                                  | ריים מראש.<br>דים מראש.<br>Ezzian<br>Drightmean/Contant<br>Auro Adaws<br>Input Kounce<br>Color<br>Display<br>Europy<br>Nemu<br>Ferrocol Ite<br>Othery<br>Ewa utor: 1022/024                                                                                                    | VD-שרות זו אם נגן ה-VD<br>אל מצבי צבעים מוגדת<br>Input Color Format<br>Preset Undes<br>Newt Color Rettings   | דר באפש<br>דר באפש<br>דרשימה ש<br>ד<br>ד<br>ד<br>ד<br>ד<br>ד<br>ד<br>ד<br>ד<br>ד<br>ד<br>ד<br>ד<br>ד<br>ד<br>ד<br>ד<br>ד<br>ד | A SARAYUR A<br>SARAY A<br>SARAY A<br>SA | Preset Modes<br>(מצבים מוגדרים<br>מראש) |

| Del S      | C2215110                                |                                                              | Елктуу Озе — ШШШШШШ                       |
|------------|-----------------------------------------|--------------------------------------------------------------|-------------------------------------------|
| - 300      | Brightness / Contrast                   | Input Color Format                                           |                                           |
| •          | Auro Aduer                              | Preset Undes                                                 | 🗸 Standard                                |
| Ð          | Input Source                            | Newel Color Bellings                                         | Waltredu                                  |
|            | Copr                                    |                                                              | Waxie                                     |
|            | Filsplay                                |                                                              | Garas                                     |
| ¥          | Energy                                  |                                                              | Рарот                                     |
|            | Neru                                    |                                                              | Warm                                      |
| *          | Personalitie                            |                                                              | Cool                                      |
| 荢          | Olikiv                                  |                                                              | Caston Color                              |
| (19)       | Resolution: 1020/768.                   | 6667                                                         | Vashnari 1920/1080.0047                   |
|            |                                         |                                                              | A Y 🗸 5                                   |
| Del SI     | 2215/17                                 |                                                              | Chargy Use (111111111111111111            |
| •          | Brightnass   Contract                   | input Color Formert                                          |                                           |
| $\Box$     | Auto Adjunt                             | HevelNodev                                                   | 🖌 Standard                                |
|            | Color                                   | Reset Color Settings                                         | Nutimedia                                 |
|            | Display                                 | -                                                            | Novie                                     |
| V          | balange                                 |                                                              | Gans                                      |
|            | Venu                                    |                                                              | Paper                                     |
| *          | Personalize                             |                                                              | Wany                                      |
| ŧ          | Othera                                  |                                                              | Cost                                      |
|            |                                         |                                                              | Custom Color                              |
|            | Resolution: 1024x758,6                  | 0H7                                                          | Medimum: 1920x1090,66Hz                   |
|            |                                         |                                                              |                                           |
| 5          | ז בבובת במחדל ש                         | יו <b>נדרניו/</b> : נוועו את בנדרא                           | o) Standard                               |
|            | נ בו יו ונהמחוק ש<br>רת מראש.           | <b>זנו ו טי</b> ). טוען את הגו ו וו<br>הי ררירת המחדל המוגדו | הארעים ראג. זו                            |
| עבור       | ת צבעים אידאליות                        | מולטימדיה): טוען הגדרו                                       | ) Multimedia •                            |
|            |                                         | יה.                                                          | יישומי מולטימד                            |
| סרטים<br>ר | אליות עבור צפייה ב<br>אידיאליות עבור בי | טוען הגדרות צבעים אידיא<br>עראיי בגדבות אבויים               | :(סרט) Movie •                            |
| L          | איו יאליוונ עבור רו                     | ן <b>ים)</b> . טוען הגדרות צבעים<br>ח.                       | משווק (משווק) שמווי שווי<br>יישומי המשחקי |
|            | ות מיטביות לצפייה                       | <br>טוען הגדרות בהירות וחד                                   | :(נייר) Paper •                           |
| שפיע       | מיית נייר מבלי להי                      | בב את רקע הטקסט להד                                          | בטקסטים. מער                              |
| "חח"       | ן בלבד.<br>בעום במסב וובאב              | וניות. חל על כניסת RGB<br>עבוב את נומסבנוובת באי             | על תמונות צבע<br>(סס): מ                  |
|            | בעים. דונוסן די אוד                     | וגביר את סנופרסורת הבו<br>ום/צהוב.                           | יותר עם גוון אד                           |
| קריר"      | נים. המסך ייראה "                       | מיך את טמפרטורת הצבע                                         | • <b>בסס (קר)</b> : מנ                    |
|            |                                         | ול.                                                          | יותר עם גוון כח                           |

| נ<br>(Red),<br>יית.                                                                                                    | ור להגדיר ידנית אר<br>ון את ערכי האדום (<br>צבעים מותאם איש                                                                                                    |                                                                                                    |                                                                      |                                                                                                    |                                        |  |
|----------------------------------------------------------------------------------------------------|----------------------------------------------------------------------------------------------------|----------------------------------------------------------------------------------------------------|----------------------------------------------------------------------|----------------------------------------------------------------------------------------------------|----------------------------------------|--|
| נן<br>0' עד                                                                                                    | ת וידאו. בדרך זו ניו<br>'♥ לכוונון הגוון מ-'                                                                                                    | ן ירוק או סגול לתמונו<br>צוי. לחץ על ◙ או על                                                                                                    | שוות גוו<br>העור הר                                                  | נזרת תכונה זו ניתן ק<br>וון את צבעו של גוון<br>10'.                                                                                             | בע) Hue<br>לכ<br>0'                    |  |
|                                                                                                    | : הווידאו.                                                                                                    | המונוכרום של תמונת                                                                                                    | נ מראה ו                                                             | וץ 👁 כדי להגדיל אח                                                                                                    | לר                                     |  |
|                                                                                                    | ווידאו.                                                                                                    | הצבעים של תמונת ה                                                                                                    | נ מראה ו                                                             | וץ 오 כדי להגדיל אח                                                                                                    | לו                                     |  |
|                                                                                                    | משחק).<br>Game (משחק).                                                                                                    | ב <b>Movie (סרט)</b> או פ                                                                                                    | רק במצ                                                               | <b>נרה</b> : כוונון הגוון זמין                                                                                                    | הי                                     |  |
| 1                                                                                                    | או 🛇 כדי לכוון אר                                                                                                    | 🔊 מונת הווידאו. לחץ                                                                                                    | רוויה בת                                                             | ונה זו קובעת את ה:<br>זוויה בין '0' ל-'100'.                                                                                                    | תם Saturation<br>(רוויה)               |  |
|                                                                                                    | : הווידאו.                                                                                                    | המונוכרום של תמונת                                                                                                    | נ מראה ו                                                             | וץ 🔕 כדי להגדיל אח                                                                                                    | לר                                     |  |
|                                                                                                    | ווידאו.                                                                                                    | הצבעים של תמונת ה                                                                                                    | נ מראה ו                                                             | וץ 👁 כדי להגדיל אח                                                                                                    | לו                                     |  |
|                                                                                                    | ו Game (משחק).                                                                                                    | זצב Movie (סרט) א                                                                                                    | זין רק בנ                                                            | <b>נרה:</b> כוונון הרוויה זנ                                                                                                    | הי                                     |  |
|                                                                                                    | אפס את הגדרות הצבעים של הצג לברירת המחדל.                                                                                                    |                                                                                                    |                                                                      |                                                                                                    |                                        |  |
|                                                                                                    |                                                                                                    |                                                                                                    |                                                                      |                                                                                                    | הגדרות צבעים)                          |  |
|                                                                                                    | התצוגה של הצג.                                                                                                    | צוגה) לכוונון הגדרות                                                                                                    | ת) <b>Disp</b>                                                       | שתמש בתפריט <b>lay</b>                                                                                                    | הגדרות צבעים)<br>Display               |  |
| Del Se                                                                                                    | התצוגה של הצג.<br>האואי                                                                                                    | צוגה) לכוונון הגדרות                                                                                                    | ת) Disp                                                              | אתמש בתפריט Iay<br>אינו אווו                                                                                                    | הגדרות צבעים)<br>Display הע<br>(תצוגה) |  |
| ice se<br>JO                                                                                                    | התצוגה של הצג.<br>אויניבי<br>מאלדס ו Contast                                                                                                    | צוגה) לכוונון הגדרות<br>אואז אינוא                                                                                                    | ת) Disp                                                              | אתמש בתפריט lay<br>נוע עניי<br>אזלי וני:                                                                                                    | הגדרות צבעים)<br>הי Display<br>(תצוגה) |  |
| ionas<br>I (Q)<br>I (Q)                                                                                                    | התצוגה של הצג.<br>בצואר<br>Brightnees Contrast<br>Acts Articel                                                                                                    | צוגה) לכוונון הגדרות<br>Ausect Relie<br>Kodeonal Postion                                                                                                    | ת) Disp<br>ב                                                         | אתמש בתפריט lay<br>נועישנים<br>אזאי וניג<br>גיי<br>גיי                                                                                          | הגדרות צבעים) ה<br>Display<br>(תצוגה)  |  |
| in a constant a constant a consta | התצוגה של הצג.<br>נאר<br>Drightneen Contract<br>Auto Arijurt<br>Input Source                                                                                      | צוגה) לכוונון הגדרות<br>August Rults<br>Rodzensi Position<br>Weikar Powikin                                                                                                    | ת) Disp<br>בי                                                        | אתמש בתפריט lay<br>אתמש 12:5<br>אזלי 12:5<br>גני                                                                                                | הגדרות צבעים) ה<br>Display<br>(תצוגה)  |  |
| 00 se<br>-00<br>-00<br>-00<br>-00<br>-00<br>-00<br>-00<br>-00<br>-00<br>-0                                                                                                    | התצוגה של הצג.<br>בצואר<br>Orightasses Contrast<br>Auto Arijuri<br>Enput Bource<br>Color                                                                          | צוגה) לכוונון הגדרות<br>Aupect Relia<br>Horizonal Position<br>Verbar Powison<br>Starpress                                                                                                    | л) Disp<br>E                                                         | שתמש בתפריט lay<br>נואַר אַנע<br>אוא ונ:ג<br>אוא ונ:ג<br>ג<br>ג<br>ג<br>ג                                                                       | הגדרות צבעים)<br>הי Display<br>(תצוגה) |  |
|                                                                                                    | دمریایدہ של הצג.<br>22/14H<br>Orightheee ( Corthast<br>Auto Arijurt<br>Riput Source<br>Color<br>Eleptar                                                           | צוגה) לכוונון הגדרות<br>Assect Balto<br>Hodeonal Position<br>Verboal Povision<br>Shappeas<br>Plast Crock                                                                                                | ת) Disp                                                              | אתמש בתפריט lay<br>אתמש בתפריט את<br>אזא זונג<br>אזא זונג<br>גנ<br>גנ<br>גנ<br>גנ<br>גנ<br>גנ                                                   | הגדרות צבעים) ה<br>Display<br>(תצוגה)  |  |
| 0.00<br>€<br>€<br>•<br>•                                                                                                    | میریایده של مید.<br>2016<br>Dightneen Contract<br>Auto Artjurt<br>Enploy<br>Color<br>Dieptoy                                                                      | August Rulto<br>August Rulto<br>Forteonal Position<br>Weiter Powition<br>Starpnan<br>Part Clock<br>Phres                                                                                                | ת) Disp<br>ב-<br>וויייייייייייייייייייייייייייייייייי                | אתמש בתפריט interest<br>נוסי טאי<br>אחמי וניג<br>גני<br>גני<br>גני<br>גני                                                                       | הגדרות צבעים) ה<br>Display<br>(תצוגה)  |  |
|                                                                                                    | دمریایده של مید.<br>Extent<br>Orightness ، Contrast<br>Acto Artjuri<br>Acto Artjuri<br>Acto Artjuri<br>Acto Artjuri<br>Color<br>Color<br>Color<br>Encryy<br>Viens | Aupect Relio<br>Aupect Relio<br>Hodoonal Position<br>Verbou Povision<br>Sharpness<br>Part Clock<br>Phras<br>Cyneric Contrast                                                                            | ת) Disp<br>די<br>אין<br>אין<br>אין                                   | אתמש בתפריט viago (1997)<br>אתמש בתפריט viago (1997)<br>אואא ונ:ג<br>גע<br>גע<br>גע<br>גע<br>גע<br>גע<br>גע<br>גע<br>גע<br>גע<br>גע<br>גע<br>גע | הגדרות צבעים) ה<br>Display<br>(תצוגה)  |  |
|                                                                                                    | Auto Arijuri<br>Color<br>Color<br>Color<br>Color<br>Color<br>Color<br>Color<br>Mena<br>Pasconal ze                                                                | Aspect Ballo<br>Aspect Ballo<br>Horizonal Position<br>Verizoal Povizion<br>Starpress<br>Plast Crock<br>Plast Crock<br>Plast<br>Cynamic Contrast<br>Response Trus                                        | ת) Disp<br>די<br>איי<br>איי<br>איי                                   | Alay אתמש בתפריט<br>אתמש 18:0<br>אזלי 18:0<br>גע<br>גע<br>גע<br>גע<br>גע<br>גע<br>גע<br>גע<br>גע<br>גע<br>גע<br>גע<br>גע                        | הגדרות צבעים) ה<br>Display<br>(תצוגה)  |  |
| ans<br>()<br>()<br>()<br>()<br>()<br>()<br>()<br>()<br>()<br>()                                                                                                    | Acto Arlant<br>Color<br>Color<br>Color<br>Color<br>Color<br>Color<br>Mens<br>Personalize<br>Others                                                                | Aupeol Relio<br>Aupeol Relio<br>Horizontal Position<br>Verizon Povizon<br>Starpress<br>Parel Clock<br>Phras<br>Express Contrast<br>Response Trus<br>Huard Drophy Solargy                                | ת) Disp<br>ויייייייייייייייייייייייייייייייייייי                     | viay Uae Treevouries<br>With 12:8<br>F6<br>E0<br>55<br>F6<br>E0<br>En<br>Korreal                                                                | הגדרות צבעים) ה<br>Display<br>(תצוגה)  |  |
|                                                                                                    | Auto Arijuri<br>Crighineen i Contrant<br>Auto Arijuri<br>Entry<br>Color<br>Display<br>Entryy<br>Mens<br>Parconalize<br>Others<br>Reconstraint intervitie.         | Aspect Ballo<br>Aspect Ballo<br>Forteonal Position<br>Vertical Position<br>Starpman<br>Part Crock<br>Plant Crock<br>Plant Contrast<br>Egnantic Contrast<br>Response Trus<br>Head Drophy Sciency<br>(Chy | ת) Disp<br>ווייי<br>ווייי<br>וויייי<br>וויייי<br>ווייייי<br>וויייייי | אתמש בתפריט (Alay אתמש בתפריט)<br>איז איז איז איז איז איז איז איז איז איז                                                                       | הגדרות צבעים) ה<br>Display<br>(תצוגה)  |  |

| Del Si         | C2215110                |                                   | En                   | ngy Dae interneting inte                               |                                           |  |
|----------------|-------------------------|-----------------------------------|----------------------|--------------------------------------------------------|-------------------------------------------|--|
| (0)            | Orightness ( Contrast   | Aspeci Relio                      | •                    | Wide 12:9                                              |                                           |  |
|                | Auto Adjust             | Horizontal Position               | •                    | 66                                                     |                                           |  |
| Ð              | Input Source            | Vertical Powtion                  | •                    | 60                                                     |                                           |  |
|                | Color                   | Sharpman                          | ×.                   | 50                                                     |                                           |  |
|                | Display                 | Plant Clock                       | •                    | 66                                                     |                                           |  |
| <b>V</b>       | Energy -                | Phras                             | •                    | 60                                                     |                                           |  |
|                | Mena                    | Cynamic Contrast                  | ۱.                   | Cn                                                     |                                           |  |
| ्≭             | Parsonal ze             | Response Trus                     | •                    | Norreal                                                |                                           |  |
| 뱎              | Officia                 | Reset Dryping Bellingv            |                      |                                                        |                                           |  |
|                | Resolution 1020/06.     | 6687                              | Upst                 | houne: 1820::108060Hz                                  |                                           |  |
|                |                         |                                   | 1                    | \                                                      |                                           |  |
| Delta          | E2216HV                 |                                   |                      | awayy Use IIIIIIIIIIIII                                |                                           |  |
| - <b>)0</b> (- | Orightness ( Contrast   | Aspect Ratio                      | F                    | Wide 18:5                                              |                                           |  |
|                | Asio Adjuni             | Horizontal Position               | •                    | 60                                                     |                                           |  |
| · *•           | Color                   | Verboal Powelson                  | ۱.                   | 60                                                     |                                           |  |
|                | Chipley                 | Starpness                         | •                    | 50                                                     |                                           |  |
| 10             | Freety                  | Platel Clock                      | •                    | 60                                                     |                                           |  |
|                | Mara .                  | Phras                             | ۱.                   | 60                                                     |                                           |  |
| *              | Personaliza             | Dynamic Contrast                  | ۱.                   | Cn                                                     |                                           |  |
| 与              | Others.                 | Response Tris                     | •                    | Korreal                                                |                                           |  |
|                |                         | Read Dryping Sellingy             |                      |                                                        |                                           |  |
|                | Resolution: 10245786, 5 | 1/1:                              | N                    | admum: 1930a1000, 9311c                                |                                           |  |
|                |                         |                                   | 1                    | × × ×                                                  |                                           |  |
|                | .5:4 או 4:3             | תמונה ל-Wide 16:9, 8              | ב של הו              | מונון יחס הגובה-רוחב                                   | Aspect Ratio                              |  |
|                | ת מראש המרבית           | ררש ברזולוציה המוגדר              | 10 לא נז             | <b>הערה:</b> כוונון רחב 6:9<br>1920 x 1080.            | יחס גובה-רוחב)<br>(יחס גובה-רוחב)         |  |
| '0' וא         | ה. ערך המינימום ה       | תמונה ימינה או שמאל<br>1' (+).    | כוונון ה<br>וא '100  | לחץ על ◙ או על ◙ ל<br>(-). ערך המקסימום ה              | , Horizontal<br>Position (מיקום<br>אופקי) |  |
| '0' הוא        | וה. ערך המינימום ר      | התמונה למעלה או למט<br>1' (+).    | לכוונון ר<br>וא '100 | לחץ על ◙ או על ◙<br>(-). ערך המקסימום ה<br>            | Vertical<br>Position (מיקום<br>אנכי)      |  |
| Verti          | י) וכן Position י) וכן  | Horizon (מיקום אופק<br>כניסת VGA. | tal Pos<br>ק עבור    | <b>הערה</b> : הכיוונים sition<br>(מיקום אנכי) זמינים ר | )                                         |  |
| וונון          | על 🛇 או על 🎔 לכו        | ה חד או רך יותר. לחץ              | נה מרא<br>'.         | תכונה זו תשווה לתמו<br>החדות מ-'0' עד '100             | Sharpness<br>(חדות)                       |  |

| Pixel Clock<br>(שעון פיקסלים)                     | האפשרויות Phase ו-Clock<br>את הצג בהתאם להעדפותין<br>התמונה הטובה ביותר.           | פאזה ושעון פ Pixel (<br>סיר לחץ על ♥ או על ♥<br>לחץ על    | ןסלים) מאפשרות ז<br>די לכוונן את איכות                                                                             | לכוונן<br>:   |
|---------------------------------------------------|------------------------------------------------------------------------------------|-----------------------------------------------------------|----------------------------------------------------------------------------------------------------|---------------|
| (פאזה) Phase                                      | אם לא התקבלו תוצאות מש<br>השתמש ב-Clock (coarse) השתמש<br>שוב ב-Phase (fine) (פאזו | ביעות רצון מהשימוש נ<br>Pixel (שעון פיקסליב<br>ה (עדין)). | נפשרות Phase (פ<br>נגס) (ולאחר מכן הי                                                                              | אזה),<br>שתמש |
|                                                   | הערה: כוונון Pixel Clock (<br>בכניסת VGA.                                          | hase-שעון פיקסלים) ו                                      | (פאזה) זמינים רק                                                                                                   | Ī             |
| Dynamic                                           | מאפשר הגדלת רמת הניגוד                                                             | יות ומספק תמונה חדר                                       | מפורטת יותר.                                                                                                    |               |
| Contrast<br>(ניגודיות דינמית)                     | לחץ ♦ או ♥ כדי להפעיל (<br>אוינמי (ynamic Contrast                                 | ֶ"Off) או לבטל ("Off")<br>D).                             | את אפשרות הניגוז                                                                                                   | г             |
|                                                   | הערה: האפשרות ontrast:<br>גבוהה יותר במצב משחק (פ                                  | ניגודיור) Dynamic C<br>ovie) או סרט (Game                 | <b>דינמית)</b> מספקת ני<br><b>ו)</b> .                                                                             | יגודיות       |
| Reponse Time<br>(זמן תגובה)                       | מאפשר להגדיר את האפשר<br>(רגיל) או Fast (מהיר).                                    | ות Response Time                                          | מן תגובה) כ <b>-mal</b>                                                                                            | Nor           |
| Reset Display<br>איפוס Settings<br>הגדרות התצוגה) | בחר באפשרות זו כדי לשחז                                                            | ר את הגדרות ברירת ו                                       | מחדל של התצוגה.                                                                                                    |               |
| Énergy                                            | Energy Use IIIIIIIIIIIIII                                                          |                                                           | 22181                                                                                                    | Dell SC       |
| (צריכת אנרגיה)                                    | 🗸 - On During Active                                                               | Pawer Dutton LCD                                          | Drightness ! Contrast                                                                                              | 0             |
|                                                   |                                                                                    |                                                           |                                                                                                    |               |
|                                                   | Off During Active                                                                  | Reset Chargy Settings                                     | Auto Adjunt                                                                                                    | Ð             |
|                                                   | Off During Active                                                                  | Read Drargy Settings                                      | Auto Adjunt<br>Input Source                                                                                        | ē<br>Ē        |
|                                                   | Off During Active                                                                  | Read Chargy Settings                                      | Auto Adjunt<br>Input Source<br>Color                                                                               | •<br>•        |
|                                                   | Off During Active                                                                  | Read Chargy Satings                                       | Auto Adjunt<br>Input Source<br>Color<br>Display                                                                    | 0 :           |
|                                                   | Off During Active                                                                  | Read Drargy Satings                                       | Auto Adjunt<br>Impul Source<br>Color<br>Display<br>Desity                                                          | ≤ = : □ >     |
|                                                   | Off During Active                                                                  | Read Energy Settings                                      | Auto Adjunt<br>Imput Source<br>Color<br>Display<br>Descap<br>Venu                                                  | □ << □ > □    |
|                                                   | Off During Active                                                                  | Read Drargy Satings                                       | Auto Adjunt<br>Input Source<br>Color<br>Display<br>Denug<br>Venu<br>Denug                                          | * □ < □ * 0   |
|                                                   | Off Euring Active                                                                  | Reart Energy Settings                                     | Arto Adjurt<br>Input Source<br>Delar<br>Display<br>Denu<br>Denu<br>Denu<br>Denaration<br>Others                    | ≞₽╬□≱□⊀∄      |
|                                                   | Off During Active                                                                  | Read Energy Satings                                       | Auto Adjunt<br>Input Source<br>Color<br>Display<br>Denus<br>Venu<br>Personalice<br>Others<br>Housekalor, 19244/99. |               |

| Dell-B | E2218HM                |                        | Energy Use IIIIIIIIIIIIIIIII                     |                                             |  |
|--------|------------------------|------------------------|--------------------------------------------------|---------------------------------------------|--|
| -j0)-  | Dightness ! Contrast   | Power Dutton LED       | 💉 On During Active                               |                                             |  |
|        | Auto Adjust            | Resit Divergy Settings | Off During Active                                |                                             |  |
| Ð      | Input Source           |                        |                                                  |                                             |  |
|        | Color                  |                        |                                                  |                                             |  |
|        | Display                |                        |                                                  |                                             |  |
| V      | Drangy                 |                        |                                                  |                                             |  |
|        | Venu                   |                        |                                                  |                                             |  |
| *      | Personalize            |                        |                                                  |                                             |  |
| ŧ      | Others                 |                        |                                                  |                                             |  |
| B      | Heaplation, 1924x/88.  | SUHL:                  | Maankani, 1920x1990, 89Hz                        |                                             |  |
|        |                        |                        | ∧ v √ 5                                          |                                             |  |
|        | F221GHV                |                        | Freny Itsa (IIIIIIIIIIIIIIIIIIIIIIIIIIIIIIIIIIII |                                             |  |
| 0      | Brightnass   Contact   | Power Parton LED       | 🗸 On During Active                               |                                             |  |
| Ð      | Auto Adjust            | Reset Friendy Bettings | Off Durling Acriw                                |                                             |  |
| ÷.     | Color                  |                        |                                                  |                                             |  |
|        | Display                |                        |                                                  |                                             |  |
| V      | Franky                 |                        |                                                  |                                             |  |
|        | Venu                   |                        |                                                  |                                             |  |
| *      | Personalize            |                        |                                                  |                                             |  |
| ≒      | Others                 |                        |                                                  |                                             |  |
|        |                        |                        |                                                  |                                             |  |
|        | Meuolubon, 10246/65, 6 | 042                    | Maaniani, 1920x1090,60Hz                         |                                             |  |
|        |                        |                        | .∧ Y √ 5                                         |                                             |  |
| ושמל.  | ככבויה לחיסכון בו      | חיווי להפעלה כדולקת או | מאפשר להגדיר את נורית ה                          | Power Button<br>LED (נורית חיווי<br>להפעלה) |  |
| שמל.   | חדל של צריכת הח        | ר את הגדרות ברירת המ   | בחר באפשרות זו כדי לשחז                          | Reset Energy                                |  |
|        |                        |                        |                                                  | איפוס Settings)<br>הגדרות צריכת             |  |
|        |                        |                        |                                                  | החשמל)                                      |  |

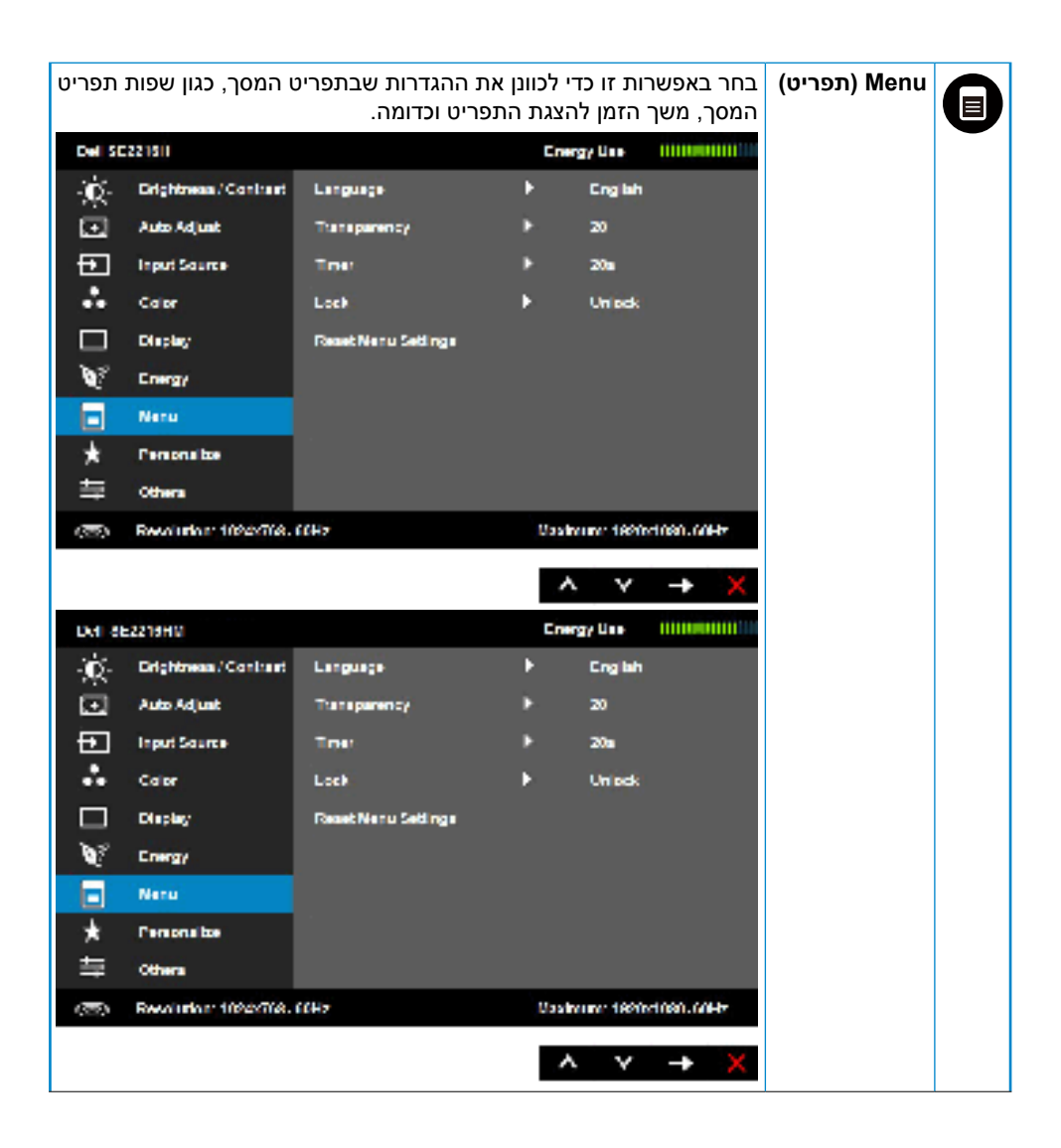

| DellS         | C221811V                                                                       |                                                                                           | Cin                                           | ergy Use                                                      |                                                                              |                                                         |
|---------------|--------------------------------------------------------------------------------|-------------------------------------------------------------------------------------------|-----------------------------------------------|---------------------------------------------------------------|------------------------------------------------------------------------------|---------------------------------------------------------|
| - <b>(</b> 0) | Orightases : Contrast                                                          | Language                                                                                  | •                                             | English                                                       |                                                                              |                                                         |
| ۲             | Acto Adjust                                                                    | Transparency:                                                                             | •                                             | 20                                                            |                                                                              |                                                         |
| •             | Color                                                                          | Птиг                                                                                      | •                                             | 201                                                           |                                                                              |                                                         |
|               | Chipiny                                                                        | Lack                                                                                      | ۱.                                            | Unlock                                                        | ×.                                                                           |                                                         |
| 1             | Chargy                                                                         | Read Vers Settings                                                                        |                                               |                                                               |                                                                              |                                                         |
|               | Mens                                                                           |                                                                                           |                                               |                                                               |                                                                              |                                                         |
| *             | Personalize                                                                    |                                                                                           |                                               |                                                               |                                                                              |                                                         |
| ŧ             | Citera                                                                         |                                                                                           |                                               |                                                               |                                                                              |                                                         |
|               |                                                                                |                                                                                           |                                               |                                                               |                                                                              |                                                         |
|               | Resolution: 10245786, 5                                                        | 311:                                                                                      | Na                                            | (min: 15                                                      | 9094060, 9311c                                                               |                                                         |
|               |                                                                                |                                                                                           | ٨                                             | ¥                                                             | → X                                                                          |                                                         |
| Br,<br>פתית,  | נסך לאחת משמונה<br>azilian Portugue:<br>נגלית, ספרדית, צר<br>או יפנית).        | ות את שפת תפריט המ:<br>se ,German ,French, או Japanese (א<br>רוסית, סינית מפושטת א        | נוכל לשנ<br>Spani, ו<br>plified (<br>ברזיל, ו | רות זו ה<br>sh ,En<br>Chines<br>טוגזית -                      | בעזרת אפשו<br>שפות: glish<br>פות: Russian,<br>גרמנית, פורנ                   | Language<br>(שפה)                                       |
|               | ך מעמום לשקוף.                                                                 | נן את רקע תפריט המס                                                                       | נוכל לכוו                                     | רות זו ר                                                      | בעזרת אפשו                                                                   | Transparency<br>(שקיפות)                                |
| אחד           | צג לאחר לחיצה על                                                               | מן שבו תפריט המסך יוי                                                                     | משך הזו                                       | ריר את                                                        | מאפשר להגז<br>ממקשי הצג.                                                     | (קוצב זמן) Timer                                        |
| ועד           | יל שנייה אחת, מ-5                                                              | את המחוון במרווחים ש                                                                      | רי לכוונן                                     | נל 🔍 כז                                                       | לחץ על 👁 וע<br>60 שניות.                                                     |                                                         |
| נילה)         | האפשרות Lock (נע<br>יים למעט 🕑.                                                | הגדרות הכיוון. כאשר ו<br>לכוונן. כל המקשים נעול                                           | תמש אל<br>זינו יכול י                         | ת המש<br>ותמש א                                               | שליטה בגיש<br>נבחרת, המש                                                     | (נעילה) Lock                                            |
| os            | תפריט תעביר אותן<br>האפשרות D Lock<br>ושכת על המקש <b>€</b><br>אתמשים לגשת לכל | נעול, לחיצה על מקש ה<br>ל תפריט המסך, כאשר<br>וסומנת. לחץ לחיצה ממ<br>ת הנעילה ולאפשר למע | ו המסך<br>דרות שק<br>כבר מ'<br>לבטל א         | <sup>-</sup> תפריט<br>ייט ההג<br>ט המסן<br>ניות כדי<br>חוצות. | <b>הערה:</b> כאשו<br>ישירות לתפר<br>(נעילת תפרי<br>במשך 10 שו<br>ההגדרות הנו |                                                         |
| .0            | מחדל של התפריטינ                                                               | י את הגדרות ברירת הנ                                                                      | י לשחזר                                       | ות זו כז                                                      | בחר באפשר                                                                    | Reset Menu<br>איפוס (איפוס) Settings<br>הגדרות תפריטים) |

| בחירה באפשרות זו מאפשרת להגדיר שני מקשי קיצור. |                       |                       |    |                        | Personalize       | $\mathbf{\Lambda}$ |
|------------------------------------------------|-----------------------|-----------------------|----|------------------------|-------------------|--------------------|
|                                                | P2216H                |                       | F  | nengy line manufilling | (התאמה<br>אוועות) | V                  |
| 0                                              | Bightness / Control   | Bioileal Ruy 1        | •  | ProviNodes             | (11.0.1           |                    |
| Ð                                              | Auto Adjunt           | Shoricul Key 2        | •  | Input Source           |                   |                    |
| Ð                                              | Input Source          | Reset Personalization |    |                        |                   |                    |
| •••                                            | Color                 |                       |    |                        |                   |                    |
|                                                | Deplay                |                       |    |                        |                   |                    |
| 6.                                             | Finance               |                       |    |                        |                   |                    |
|                                                | Von                   |                       |    |                        |                   |                    |
| *                                              | Personalize           |                       |    |                        |                   |                    |
| ŧţ                                             | Others                |                       |    |                        |                   |                    |
| 939                                            | Revolution, 1024,/68  | . 80H2                | W1 | saman, 1920-1080-80Hz  |                   |                    |
|                                                |                       |                       |    | ∧ ∨ → ¥                |                   |                    |
|                                                |                       |                       |    |                        |                   |                    |
| Del a                                          | E2219HV               |                       | F  | twoth mus              |                   |                    |
| _ <u>@</u>                                     | Brightness / Contrist | Shorlest Kay 1        | +  | HypetNodev             |                   |                    |
| Ð                                              | Auto Adjunt           | Shorical Key 2        | •  | Input Source           |                   |                    |
| Ð                                              | Input Source          | Reset Personalization |    |                        |                   |                    |
| - <b>*</b> -                                   | Color                 |                       |    |                        |                   |                    |
|                                                | Display               |                       |    |                        |                   |                    |
| Ø.                                             | Fileray               |                       |    |                        |                   |                    |
|                                                | Venu                  |                       |    |                        |                   |                    |
| *                                              | Personalize           |                       |    |                        |                   |                    |
| ŧ                                              | Others                |                       |    |                        |                   |                    |
| 939                                            | Revolution, 1024,/788 | . 80H2                | V. | sanan, 1920,1080,60Hz  |                   |                    |
|                                                |                       |                       | ,  | ∧ ∨ → <u>×</u>         |                   |                    |

| DWI 38                                  | F2215HV                                            |                                              | Freny Use Initia                          |                                                                                                    |  |
|-----------------------------------------|----------------------------------------------------|----------------------------------------------|-------------------------------------------|----------------------------------------------------------------------------------------------------|--|
| ١Ö.                                     | Drightness ! Contrast                              | Shortcul Key 1                               | Preset Nodes                              |                                                                                                    |  |
|                                         | Auto Adjust                                        | Shoricul Key 2                               | <ul> <li>Brightness / Con</li> </ul>      | ran la constante de la constante de la constante de la constante de la constante de la constante de la constant |  |
| - <b>*</b> *                            | Color                                              | Read Personnikasion                          |                                           |                                                                                                    |  |
|                                         | Display                                            |                                              |                                           |                                                                                                    |  |
| W.                                      | Frianger                                           |                                              |                                           |                                                                                                    |  |
|                                         | Venu                                               |                                              |                                           |                                                                                                    |  |
| *                                       | Personalize                                        |                                              |                                           |                                                                                                    |  |
| ŧ                                       | Others                                             |                                              |                                           |                                                                                                    |  |
|                                         |                                                    |                                              |                                           |                                                                                                    |  |
|                                         | Resolution: 1324c753.0                             | 0 E                                          | Maximum: 1920c1000                        | . 601 hr                                                                                                    |  |
|                                         |                                                    |                                              | $\wedge \vee \rightarrow$                 | x                                                                                                    |  |
|                                         |                                                    |                                              |                                           |                                                                                                    |  |
| C<br>1                                  | מצבים מוגדריכ (מצבים מוגדריכ<br>Auto Adiust (כוונו | יפשרויות eset Modes<br>Rid (רהירות/ניגודיות) | מש יכול לבחור בין הא<br>htness/Contrast ( | המשת Shortcut Key 1 המשת (מקש קיצור 1)                                                                          |  |
|                                         | SE2216H/SE2                                        | קור כניסה) (ב-216HM                          | יי), Input Source (מ                      | אוטומנ                                                                                                    |  |
| רה                                      | נ האפשרות שנבחו<br>י                               | גובה-רוחב) ולהגדיר או                        | , Aspect Ratio (יחס) Aspect               | בלבד),                                                                                                    |  |
| Del 20                                  | -2214.6                                            |                                              | . II z r                                  | CENIO                                                                                                    |  |
| and a                                   | Dishiman / Coshart                                 | Sharingi Kay I                               | Elking use                                |                                                                                                    |  |
| - A - A - A - A - A - A - A - A - A - A | Auro Adhar                                         | Shadood Kay S                                | Eriskinger - Contract                     |                                                                                                    |  |
| -<br>-                                  | land Sugar                                         | Most Proseductor                             | Ritzätkist                                |                                                                                                    |  |
|                                         | Color                                              |                                              | Input Spurce                              | *                                                                                                    |  |
|                                         | Display                                            |                                              | Aspeci Raito                              |                                                                                                    |  |
| W                                       | Energy                                             |                                              |                                           |                                                                                                    |  |
|                                         | Nezu                                               |                                              |                                           | —                                                                                                    |  |
| *                                       | Femalete                                           |                                              |                                           |                                                                                                    |  |
| 幸                                       | Olimy                                              |                                              |                                           |                                                                                                    |  |
| 055                                     | Repolution: 1094a708,                              | 69Hz                                         | Nacionario 1686a1666, 61                  | (4.7                                                                                                    |  |
|                                         |                                                    |                                              | ^ Y +                                     | 5                                                                                                    |  |

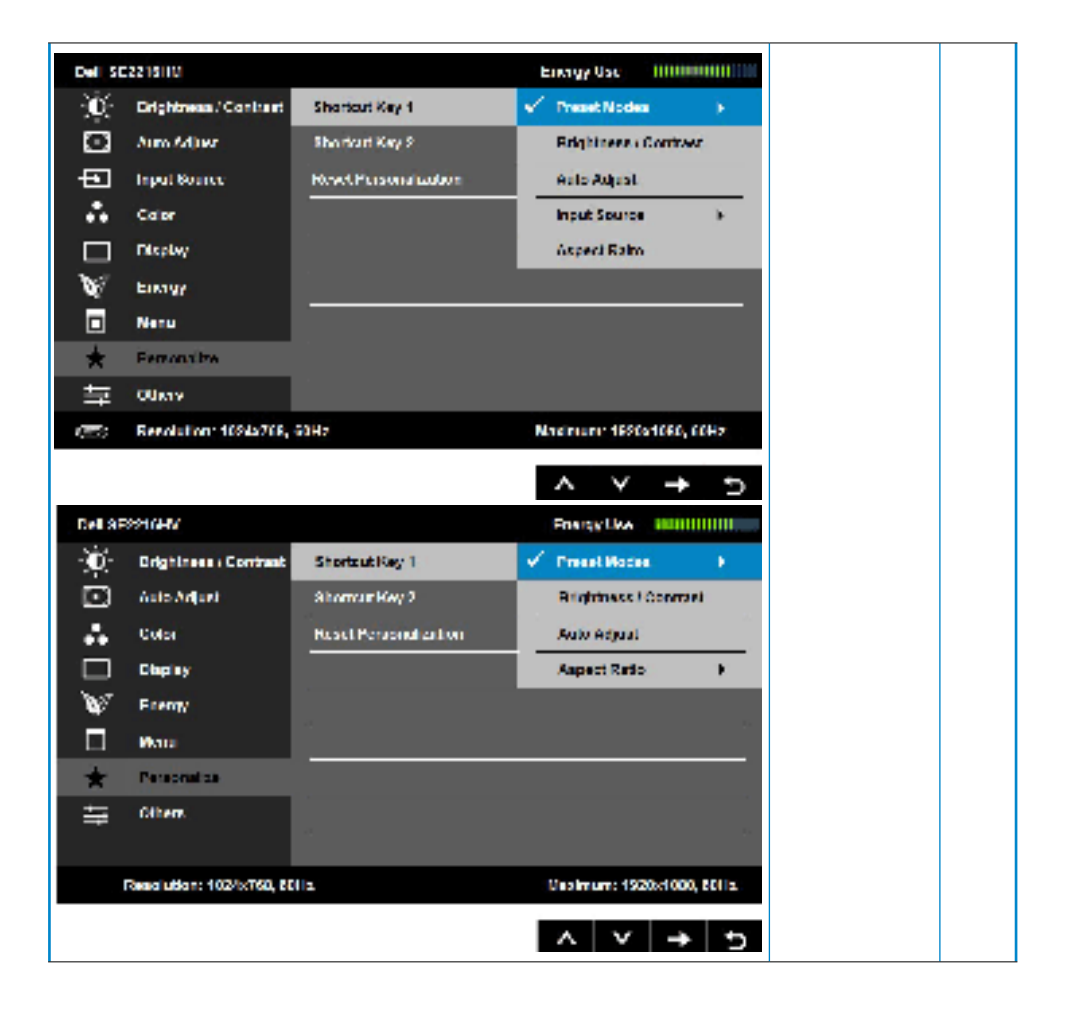

| ו<br> <br>רה   | P (מצבים מוגדרים)<br>Auto Adjus (כוונו<br>SE2216H/SE2<br>נ האפשרות שנבחו | Shortcut Key 2<br>(מקש קיצור 2) |                                                   |  |  |
|----------------|--------------------------------------------------------------------------|---------------------------------|---------------------------------------------------|--|--|
|                |                                                                          |                                 |                                                   |  |  |
| Delta          | E2216H                                                                   |                                 | Energy Over 1000000000                            |  |  |
| - 300-         | Orightness : Contrast                                                    | Shortsub Key 1                  |                                                   |  |  |
|                | Auto Adjunt                                                              | Shorman Key 2                   | Preser Nodes F                                    |  |  |
| Ð              | Input Source                                                             | Reset Personal action           | Brightness / Control                              |  |  |
| - A-           | Color                                                                    |                                 | Auto Adjust                                       |  |  |
|                | Display                                                                  |                                 | 🖌 Inpert Source 💿 🖌                               |  |  |
| 12             | Energy                                                                   |                                 | Avpect Hallo                                      |  |  |
|                | Vens                                                                     |                                 |                                                   |  |  |
| *              | Passonalize                                                              |                                 |                                                   |  |  |
| 幸              | Officia                                                                  |                                 |                                                   |  |  |
| 000            | Resolution: 102/b/760                                                    | . BOI 12.                       | Vestman: 1920; 1000, 601 b;                       |  |  |
|                |                                                                          |                                 | ^                                                 |  |  |
| Dell 6         | E2216HM                                                                  |                                 | Energy Over 1000000000000000000000000000000000000 |  |  |
| - <b>)0</b> (- | <b>Erightness</b> : Contrast                                             | ShortsubRey 1                   |                                                   |  |  |
|                | Auto Adjunt                                                              | Shorrow Key 2                   | Preser Nodes F                                    |  |  |
| Ð              | hiput dource                                                             | Reset Personalization           | Brightness / Continst                             |  |  |
| - <b>*</b> -   | Color                                                                    |                                 | Auto Adjust                                       |  |  |
|                | Cikpias:                                                                 |                                 | 🖌 Trpet Source 💦 🔸                                |  |  |
| 07             | Energy                                                                   |                                 | Avpost Hallo                                      |  |  |
|                | Vers                                                                     |                                 |                                                   |  |  |
| *              | Pattonalize                                                              |                                 |                                                   |  |  |
| 丰              | Others                                                                   |                                 |                                                   |  |  |
| 0.00           | Resolution: 102/s760                                                     | . 201 2                         | Vaplman: 1920;1000.601b;                          |  |  |
|                |                                                                          |                                 | ^ V → 5                                           |  |  |

| DWI 8         | F2215HV                          |                      | F          | nerry Use - 11 |                       |                          |   |
|---------------|----------------------------------|----------------------|------------|----------------|-----------------------|--------------------------|---|
| Ð,            | Drightness <sup>1</sup> Contrast | Shorloul Key 1       |            |                |                       |                          |   |
| Ē             | Auto Adjust                      | Shoricul Key 2       | P          | enel Moden     | ÷                     |                          |   |
| ••            | Color                            | Read Person heaton   | 🗸 8        | iyhhein (Co    | funst                 |                          |   |
|               | Display                          |                      | A          | uto Adjunit    |                       |                          |   |
| 0             | Fnargy                           |                      | 2          | perz Rado      |                       |                          |   |
|               | Venu                             | -                    |            |                |                       |                          |   |
| *             | Personalize                      |                      |            |                |                       |                          |   |
| ŧ             | Others                           |                      |            |                |                       |                          |   |
|               |                                  |                      |            |                |                       |                          |   |
|               | Resolution: 1321c753.6           | 50 E                 | м          | edmum: 1920e   | 1000,600 12           |                          |   |
|               |                                  |                      |            | . v .          | + •                   |                          |   |
|               |                                  |                      |            |                |                       | Deset                    |   |
|               | חדל שלו.                         | צור להגדרת ברירת המו | קש הקיא    | חזור של מי     | מאפשר ש               | Reset<br>Personalization |   |
|               |                                  |                      |            |                |                       | איפוס התאמה)             |   |
|               |                                  |                      |            |                |                       | אישית)                   | _ |
| Dellis        | E2216H                           |                      | E          | ergy Ove III   |                       | Others<br>(אחרים)        | e |
| - <b>)</b> (* | Brightness i Conbest             | eeee                 | •          | Emple          |                       | (2)                      | Y |
|               | Auto Adjust                      | DCD Conditioning     | •          | Dividire       |                       |                          |   |
| ÷             | Input Source                     | Reset Other Bellingv |            |                |                       |                          |   |
| ÷.            | Color                            | Factory Head         |            | Reset AT Re    | Giya -                |                          |   |
|               | Cryping                          |                      |            |                |                       |                          |   |
| 10            | Energy                           |                      |            |                |                       |                          |   |
|               | Maria                            |                      |            |                |                       |                          |   |
| *             | Personalize                      |                      |            |                |                       |                          |   |
| -             |                                  |                      |            |                |                       |                          |   |
| =             | Ultura                           |                      |            |                |                       |                          |   |
| =             | Offices<br>Measbalton, 10246/88  |                      | <b>m</b> . | ununi, 1727a1  | 993. <del>9</del> 3H2 |                          |   |

| Dell 2       | E3916HM                |                      |   | Energy Over   |               |
|--------------|------------------------|----------------------|---|---------------|---------------|
| ) <b>(</b> ( | Brightness ( Conserve  | coord                | • | Enrife        |               |
|              | Auto Adjust            | LCD Conditioning     | • | Dividenc      |               |
| ÷            | Input dource           | Read Other Bellingv  |   |               |               |
| ÷.           | Color                  | Factory Head         |   | Resulted      | 6-Ginga       |
|              | Umpley                 |                      |   |               |               |
| ¥7           | Encigy                 |                      |   |               |               |
|              | Maria -                |                      |   |               |               |
| *            | Personalize            |                      |   |               |               |
| ₩            | Officia                |                      |   |               |               |
| 819          | Headlation, 1024x/68.  | . 60Hz               | и | konnuni: 1929 | x1090.90Hz    |
|              |                        |                      |   | ~ v           | → X           |
| DWI 8        | F2215HV                |                      |   | Freny lise    |               |
| 0            | Brightness ( Contrast  | nnera                | • | Finable       |               |
| ⊡            | Auto Adjust            | LCD Conditioning     | • | DisaNa        |               |
| ÷            | Color                  | Reset Other Settings |   |               |               |
|              | Display                | Facilory Rever       |   | Reset Al      | Settings.     |
| V            | Foarsy                 |                      |   |               |               |
|              | Veno                   |                      |   |               |               |
| *            | Personaliza            |                      |   |               |               |
| ŧ            | Others                 |                      |   |               |               |
|              |                        |                      |   |               |               |
|              | Resolution: 1924c768,0 | 04 <del>7</del>      |   | Wedmun: 192   | 9941999, 60HH |
|              |                        |                      |   | ~ V           | → <u>×</u>    |

| מאפשר לתוכנה (Display Data Channel/Command Interface) DDC/CI<br>במחשב לבונו את הנדבות התצוגה בנון בהיבות, איזון צבעים ובדומה                               | DDC/CI |  |
|----------------------------------------------------------------------------------------------------|--------|--|
| בסרוסבן אל אוון בעיר אווין בעיר אוון בעיר אוון בעיר אווין בעיר אווין בעיר אווין בעיר אווין בעיר אווין בעיר אווי<br>דער מחדל)): ממטב את ביצועי הצג ומשפר את |        |  |
| חוויית הלקוח.<br>Disable (לא זמין): מבטל את האפשרות DCC/CI ומציג את ההודעה הזו.                                                                            |        |  |
| Del 92216H                                                                                                    |        |  |
| The function of adjusting display setting using PC application will be                                                                                     |        |  |
| disabled.                                                                                                    |        |  |
| Do you wish to disable DDC/CI function?                                                                                                    |        |  |
| No                                                                                                    |        |  |
| Yes                                                                                                    |        |  |
|                                                                                                    |        |  |
| Dell 8E2216HM                                                                                                    |        |  |
| The function of adjusting display setting using PC application will be                                                                                     |        |  |
| disabled.                                                                                                    |        |  |
| Do you wish to disable DDC/CI function?                                                                                                    |        |  |
| No                                                                                                    |        |  |
| Yes                                                                                                    |        |  |
|                                                                                                    |        |  |
| The Advantage of the Process of Tables                                                                                                    |        |  |
| Dell 8E2216HV                                                                                                    |        |  |
| The function of adjusting display setting using PC application will be                                                                                     |        |  |
| disabled.                                                                                                    |        |  |
| Do you wish to disable DDC/CI function?                                                                                                    |        |  |
| No                                                                                                    |        |  |
| Yes                                                                                                    |        |  |
|                                                                                                    |        |  |

| בעזרת תכונה זו תוכל להפחית מקרים של תמונה "תקועה".<br>אם "נתקעת" תמונה בתצוגה, בחר באפשרות LCD Conditioning<br>(תיקון צריבת תמונה) כדי להעלים תמונה "תקועה". פעולת התכונה LCD<br>Conditioning (תיקון צריבת תמונה) עשויה להימשך זמן מה. התכונה LCD<br>Conditioning (תיקון צריבת תמונה) אינה מסוגלת לתקן מקרים חמורים של<br>תמונה תקועה או צרובה.<br>הערה: השתמש בתכונה LCD Conditioning (תיקון צריבת תמונה) רק אם<br>ישנה בעיה של תמונה "תקועה". | LCD<br>Conditioning<br>(תיקון צריבת<br>תמונה) |  |
|----------------------------------------------------------------------------------------------------|-----------------------------------------------|--|
| הודעת האזהרה הזו תוצג פעם אחת לאחר בחירה באפשרות Enable LCD<br>(הפוך תיקון צריבת תמונה לזמין).                                                                                                    |                                               |  |
| Dell SE2216H                                                                                                    |                                               |  |
| The feature will help reduce minor cases of image retention. Depending on                                                                                                    |                                               |  |
| the degree of image retention, the program may take some time to run.                                                                                                    |                                               |  |
| Do you wish to continue?                                                                                                    |                                               |  |
| No                                                                                                    |                                               |  |
|                                                                                                    |                                               |  |
| Yes                                                                                                    |                                               |  |
|                                                                                                    |                                               |  |
| Del 8E2216HM                                                                                                    |                                               |  |
| The function of adjusting display setting using PC application will be<br>disabled.                                                                                                    |                                               |  |
| Do you wish to disable DDC/Cl function?                                                                                                    |                                               |  |
| No                                                                                                    |                                               |  |
| Yes                                                                                                    |                                               |  |
|                                                                                                    |                                               |  |

| Dell SE2216HV                                                                                                    |                                                  |  |
|----------------------------------------------------------------------------------------------------|--------------------------------------------------|--|
| The function of adjusting display setting using PC application will be<br>disabled.<br>Do you wish to disable DDC/CI function? |                                                  |  |
| No<br>Yes                                                                                                    |                                                  |  |
| בחר באפשרות זו כדי לשחזר הגדרות ברירת מחדל נוספות, כגון DDC/Cl.                                                                | Reset Other<br>איפוס) Settings<br>הגדרות נוספות) |  |
| איפוס כל ההגדרות של תפריט המסך לערכי ברירת המחדל.                                                                              | Factory Reset<br>(איפוס להגדרות<br>ברירת המחדל)  |  |

### הודעות תפריט המסך

אם הצג אינו תומך ברזולוציה מסוימת, תוצג ההודעה הזו:

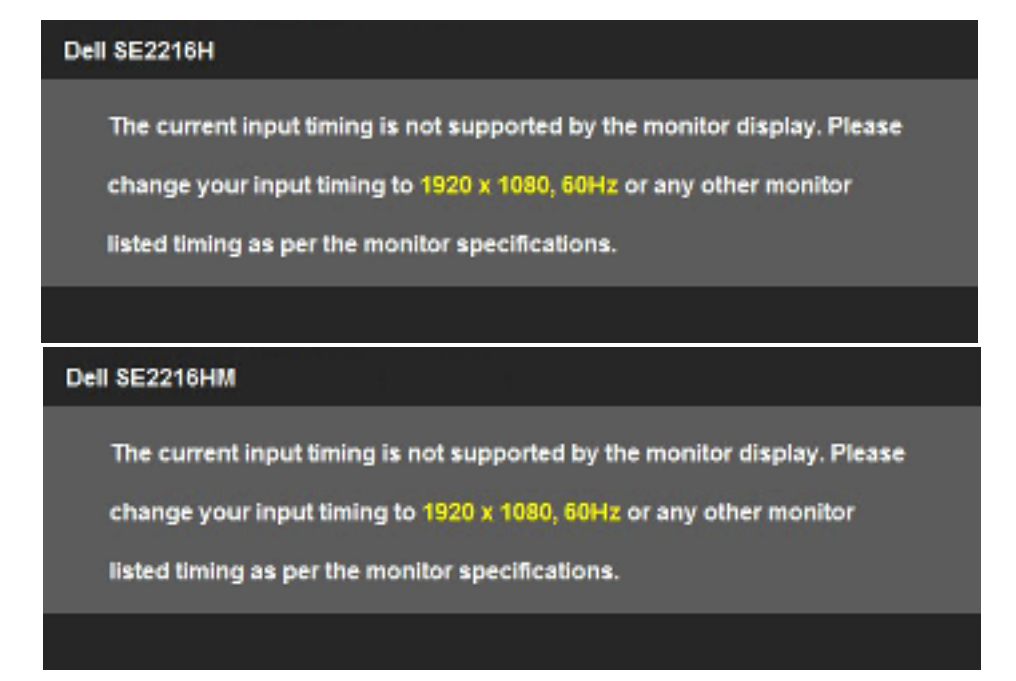

| Dell SE2216HV                                                                                                    |
|----------------------------------------------------------------------------------------------------|
| The current input timing is not supported by the monitor display. Please                                                                                                    |
| change your input timing to 1920 x 1080, 60Hz or any other monitor                                                                                                    |
| listed timing as per the monitor specifications.                                                                                                    |
|                                                                                                    |
| המשמעות היא שהצג אינו מצליח להסתנכרן עם האות שמגיע מהמחשב. ראה <u>מפרט הצג</u> לקבלת טווחי<br>התדרים האופקיים והאנכיים שניתן להשתמש בהם עם צג זה. המצב המומלץ הוא 1080 x 1080.<br>ההודעה הזו תוצג לפני הפיכה של DDC/CI ללא זמין. |

| Dell SE2216H                  |                                           |  |
|-------------------------------|-------------------------------------------|--|
| The function of adjusting dis | play setting using PC application will be |  |
| disabled.                     |                                           |  |
| Do you wish to disable DDC/   | Cl function?                              |  |
|                               | No                                        |  |
|                               |                                           |  |
|                               | Yes                                       |  |
|                               |                                           |  |

| Dell SE2216HM                                                             |
|---------------------------------------------------------------------------|
| The function of adjusting display setting using PC application will be    |
| disabled.                                                                 |
| Do you wish to disable DDC/CI function?                                   |
| No                                                                        |
| Yes                                                                       |
|                                                                           |
|                                                                           |
| Dell SE2216HV                                                             |
| The function of adjusting display setting using PC application will be    |
| disabled.                                                                 |
| Do you wish to disable DDC/CI function?                                   |
| No                                                                        |
| Yes                                                                       |
|                                                                           |
| שהצג עובר למצב <b>חיסכון בצריכת חשמל (Power Save)</b> , תוצג ההודעה הבאה: |

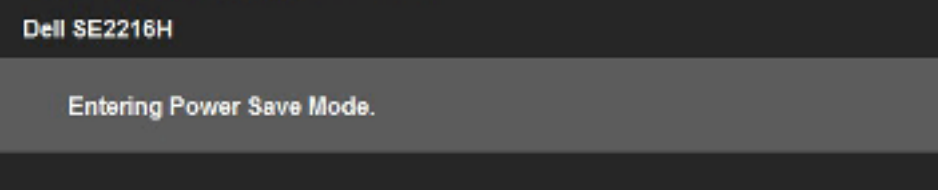

Dell SE2216HM

Entering Power Save Mode.

Dell SE2216HV

Entering Power Save Mode.

Activate the computer and wake up the monitor to gain access to the. (הפעל את המחשב והער את הצג כדי לגשת אל) <u>OSD</u>.

אם תלחץ על לחצן כלשהו פרט ללחצן ההפעלה, ההודעות האלה יוצגו בהתאם לכניסה שנבחרה:

Dell SE2216H

There is no signal coming from your computer. Press any key on the

keyboard or move the mouse to wake it up. If there is no display, press

the monitor button now to select the correct input source on the

On-Screen-Display menu.

#### Dell SE2216HM

There is no signal coming from your computer. Press any key on the keyboard or move the mouse to wake it up. If there is no display, press the monitor button now to select the correct input source on the On-Screen-Display menu.

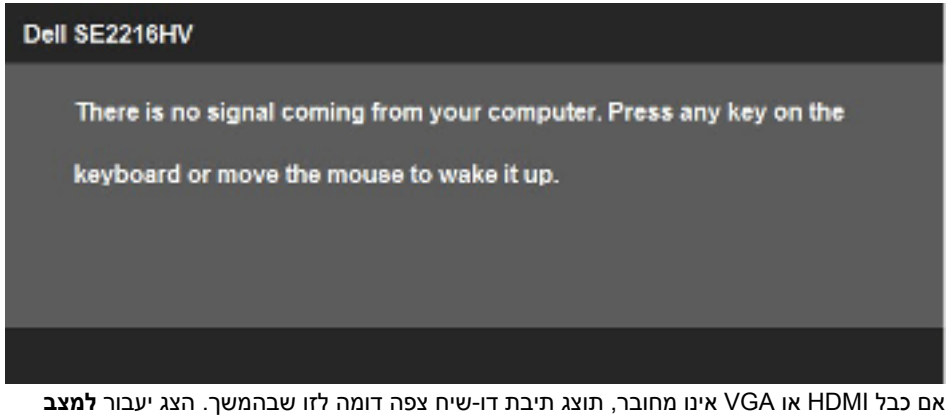

אם כבל ואדו HDM או VGA אינו מחובר, תוצג תיבת דו-שיח צפה דומה לזו שבהמשך. הצג יעבור **למצו** Power Save (חיסכון בצריכת חשמל) לאחר 5 דקות אם לא יהיה שינוי.

| Dell SE2216H                                          |
|-------------------------------------------------------|
| No VGA Cable                                          |
| The display will go into Power Save Mode in 5 minutes |
|                                                       |
| www.dell.com/support/monitors                         |
|                                                       |
|                                                       |

| Dell SE2216HM                                                      |
|--------------------------------------------------------------------|
| No VGA Cable The display will go into Power Save Mode in 5 minutes |
| www.dell.com/support/monitors                                      |
|                                                                    |
| Dell SE2216HV                                                      |
| No VGA Cable                                                       |
| The display will go into Power Save Mode in 5 minutes              |
| www.dell.com/support/monitors                                      |
|                                                                    |

| Dell SE2216H                                           |
|--------------------------------------------------------|
| No HDMI Cable                                          |
| The display will go into Power Save Mode in 5 minutes. |
| www.dell.com/support/monitors                          |
|                                                        |
| Dell SE2216HM                                          |
| No HDMI Cable                                          |
| The display will go into Power Save Mode in 5 minutes. |
| www.dell.com/support/monitors                          |
|                                                        |

לפרטים נוספים, ראה <mark>פתרון בעיות</mark>.

# הגדרת רזולוציה מרבית

לקבלת ביצועי תצוגה מיטביים במערכות הפעלה מסוג Microsoft Windows, קבע את הרזולוציה כ-1920 x 1080 פיקסלים על ידי ביצוע הפעולות הבאות:

### :Windows 8.1 או Windows 8 ,Windows 7 ,Windows Vista-ב-

- שולחן העבודה) כדי לעבור (שולחן העבודה) כדי לעבור Desktop (שולחן העבודה) כדי לעבור Uindows 8.1 ג- ב-8 לשולחן העבודה הקלסי.
  - . (רזולוציית המסך). Screen Resolution לחץ על שולחן העבודה ולחץ על 1.
    - .1920 x 1080 את הרשימה הנפתחת של רזולוציות המסך ובחר באפשרות 1980.
      - .(אישור) OK אישור).

### ב- Windows 10:

- 1. לחץ לחיצה ימנית על שולחן העבודה ולחץ על Display Settings (הגדרות תצוגה).
  - 2. לחץ Advanced display settings (הגדרות תצוגה מתקדמות).
  - . לחץ על הרשימה הנפתחת Resolution (רזולוציה) ובחר באפשרות 1920 x 1080.

### .4 לחץ Apply (החל).

אם האפשרות 1080 x 1920 אינה מופיעה, ייתכן שיהיה צורך לעדכן את מנהל ההתקן של כרטיס המסך. בחר בתרחיש המתאים אשר מתאר בצורה הטובה ביותר את מערכת המחשב בה אתה משתמש, ופעל בהתאם

#### <u>אם ברשותך מחשב נייח או נישא מתוצרת Dell עם גישה לאינטרנט</u>:1

Dell אם יש ברשותך מחשב שולחני, מחשב נייד או כרטיס מסך שאינו מתוצרת:2

### עם גישה לאינטרנט Dell אם ברשותך מחשב נייח או נישא מתוצרת

, הזן את תגית השירות שקיבלת, והורד <u>http://www.dell.com/support</u>, הזן את תגית השירות שקיבלת, והורד את מנהל ההתקן העדכני עבור כרטיס המסך שלך.

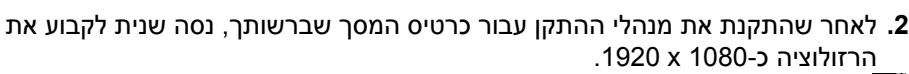

Dell **הערה:** אם לא הצלחת לקבוע את הרזולוציה במצב 1080 x 1020, צור קשר עם Dell לקבלת פרטים אודות כרטיס מסך שתומך ברזולוציות הללו.

### אם יש ברשותך מחשב שולחני, מחשב נייד או כרטיס מסך שאינו מתוצרת Dell

### :Windows 8.1 או Windows 8 ,Windows 7 ,Windows Vista-ב-

- (שולחן העבודה) Desktop בלבד, בחר באריח Windows 8.1 (שולחן העבודה) ב-8 Windows (שולחן העבודה) כדי לעבור לשולחן העבודה הקלסי.
- 2. לחץ לחיצה ימנית בשולחן העבודה ובחר באפשרות Personalization (התאמה אישית).
  - 3. לחץ Change Display Settings (שנה הגדרות תצוגה).
    - 4. לחץ על Advanced Settings (הגדרות מתקדמות).
  - .5 זהה את ספק כרטיס המסך מהתיאור שבחלק העליון של החלון (לדוגמה NVIDIA, NVIDIA, Intel וכדומה).
    - **6.** חפש מנהל התקן מעודכן באתר האינטרנט של ספק כרטיס המסך (לדוגמה, <u>http://www.NVIDIA.com</u>).
  - לאחר שהתקנת את מנהלי ההתקן עבור כרטיס המסך שברשותך, נסה שנית לקבוע את **.7** הרזולוציה כ-1920 x 1080.

### ב- Windows 10:

- 1. לחץ לחיצה ימנית על שולחן העבודה ולחץ על Display Settings (הגדרות תצוגה).
  - 2. לחץ Advanced display settings (הגדרות תצוגה מתקדמות).
    - .3. לחץ Display adapter properties (מאפייני מתאם תצוגה).
- ATI ,NVIDIA. זהה את ספק כרטיס המסך מהתיאור שבחלק העליון של החלון (לדוגמה NVIDIA, Intel, Intel).
  - , חפש מנהל התקן מעודכן באתר האינטרנט של ספק כרטיס המסך (לדוגמה, <u>http://www.NVIDIA</u>.com או <u>http://www.ATI.com</u>).
- 6. לאחר שהתקנת את מנהלי ההתקן עבור כרטיס המסך שברשותך, נסה שנית לקבוע את הרזולוציה כ-1920 x 1080.

הערה: אם לא הצלחת לשנות את הרזולוציה ל-1920 x 1080, צור קשר עם יצרן 1920 x המחשב או רכוש כרטיס מסך שתומך ברזולוציה 1920 x 1080.

### שימוש בהטיה

הטיה

בעזרת מכלול המעמד תוכל להטות את הצג לקבלת זווית הצפייה הנוחה ביותר.

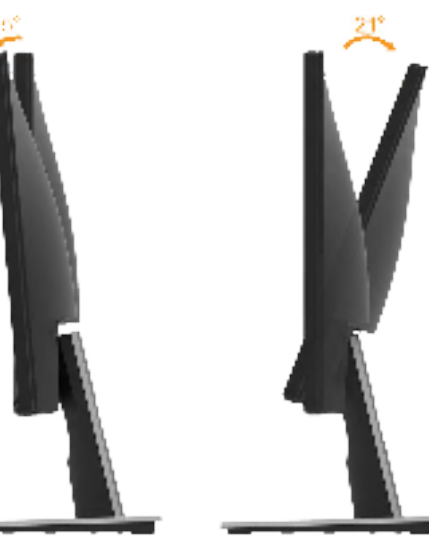

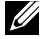

הערה: בסיס המעמד מגיע כשהוא מנותק מהצג. 🖉

# פתרון בעיות

אזהרה: לפני שתתחיל בביצוע הפעולות שבסעיף זה, פעל לפי <u>הוראות בטיחות </u>

## בדיקה עצמית

הצג שברשותך כולל תכונת בדיקה עצמית אשר מוודאת כי הוא פועל בצורה תקינה. אם הצג והמחשב מחוברים בצורה תקינה אך המסך נשאר חשוך, הפעל את הבדיקה העצמית של הצג על ידי ביצוע הפעולות האלה:

- **1.** כבה את המחשב ואת הצג.
- **2.** נתק את כבל הווידאו מגב המחשב. כדי להבטיח בדיקה עצמית תקינה, שלוף את כבל ה-VGA וה-HDMI מגב המחשב.
  - **.3** הדלק את הצג.

תיבת הדו-שיח הצפה תוצג (על רקע שחור) אם הצג פועל ואינו מזהה אות וידאו. במצב בדיקה עצמית, נורית ההפעלה תישאר לבנה. כמו כן, בהתאם לכניסה שנבחרה, אחת מתיבות הדו-שיח האלה תוצג.

| Dell SE2216H                                          |  |
|-------------------------------------------------------|--|
| 💿 🕐 No VGA Cable                                      |  |
| The display will go into Power Save Mode in 5 minutes |  |
|                                                       |  |
| www.dell.com/support/monitors                         |  |
|                                                       |  |
|                                                       |  |
|                                                       |  |

4. תיבה זו מוצגת גם בזמן פעולה רגילה של המערכת, אם כבל הווידאו מתנתק או ניזוק. הצג יעבור למצב Power Save Mode (חיסכון בצריכת חשמל) לאחר 5 דקות אם לא יהיה שינוי.

5. כבה את הצג וחבר בחזרה את כבל הווידאו; לאחר מכן, הדלק את הצג ואת המחשב.

אם המסך עדיין חשוך, בדוק את כרטיס המסך ואת המחשב. הצג תקין.

## אבחון מובנה

לצג כלי אבחון מובנה שבעזרתו תוכל לבדוק אם אופן הפעולה החריג בו נתקלת קשור לצג או למחשב ולכרטיס המסך שלו.

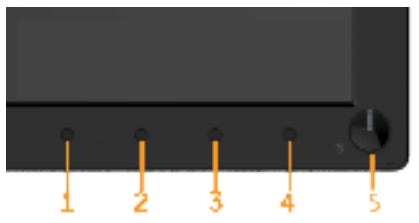

**הערה:** תוכל להפעיל את האבחון המובנה רק כאשר כבל הווידאו מנותק והצג במצב בדיקה עצמית. להפעלת האבחון המובנה:

- . ודא שהמסך נקי (אין עליו חלקיקי אבק).
- **. נ**תק את כבל/י הווידאו שבגב המחשב או הצג. כעת הצג יעבור למצב בדיקה עצמית.
- . לחץ והחזק את לחצן 1 ואת לחצן 4 שבלוח הקדמי במשך שתי שניות. כעת יוצג מסך אפור.
  - . בדוק בעיון את המסך ונסה לאתר חריגות.
  - 5. לחץ שנית על לחצן 4 בלוח הקדמי. צבע המסך ישתנה לאדום.
    - **6.** בדוק את התצוגה ונסה לאתר חריגות.
  - **7.** חזור על שלבים 5 ו-6 ובדוק את התצוגה בצבעים ירוק, כחול, שחור ולבן.

הבדיקה תסתיים כאשר יוצג המסך Text. ליציאה, לחץ שוב על לחצן 4.

אם לא זיהית חריגות במסך כאשר השתמשת בכלי האבחון המובנה, הצג תקין. בדוק את כרטיס המסך ואת המחשב.

## בעיות נפוצות

הטבלה שלהלן מכילה מידע כללי לגבי בעיות נפוצות בצג ופתרונות אפשריים.

| פתרונות אפשריים                                                                                       | הסימפטום                | סימפטומים שכיחים                |
|----------------------------------------------------------------------------------------------------|-------------------------|---------------------------------|
| <ul> <li>ודא שכבל הווידאו מחובר היטב בין הצג<br/>למחשב.</li> </ul>                                    | אין תמונה               | אין תמונה/נורית ההפעלה<br>כבויה |
| <ul> <li>חבר התקן חשמלי אחר לשקע החשמל</li> <li>שבקיר כדי לבדוק אם הוא פועל כשורה.</li> </ul>         |                         |                                 |
| <ul> <li>ודא שלחצן ההפעלה אינו לחוץ.</li> </ul>                                                       |                         |                                 |
| • ודא שנבחר מקור הכניסה (Input Source)<br>הנכון באמצעות הלחצן <u>Input Source</u><br>Select (בחירה).  |                         |                                 |
| • בדוק את האפשרות "Power LED Button"<br>(נורית חיווי להפעלה) תחת Energy (צריכת<br>החשמל) בתפריט המסך. |                         |                                 |
| <ul> <li>הגבר את הבהירות ואת הניגודיות בתפריט</li> <li>המסך.</li> </ul>                               | אין תמונה או אין בהירות | אין תמונה/נורית ההפעלה<br>דולקת |
| • בצע בדיקה עצמית לצג.                                                                                |                         |                                 |
| • בדוק אם ישנם פינים עקומים או שבורים<br>במחבר כבל הווידאו.                                           |                         |                                 |
| • ודא שנבחר מקור הכניסה הנכון <u>Input</u><br>בתפריט Select .                                         |                         |                                 |
| • הפעל את האבחון המובנה.                                                                              |                         |                                 |
| <ul> <li>בצע כוונון אוטומטי באמצעות תפריט המסך.</li> </ul>                                            | התמונה מעורפלת,         | מיקוד גרוע                      |
| • כוונן את בקרות Phase (פאזה) ו-Pixel<br>(שעון פיקסלים) באמצעות תפריט Clock<br>המסך.                  | מטושטשת או כפולה        |                                 |
| • אל תשתמש בכבלים מאריכים לווידאו.                                                                    |                         |                                 |
| • אפס את הצג <b>להגדרות ברירת המחדל</b><br>(Factory Settings).                                        |                         |                                 |
| • שנה את רזולוציית הווידאו ליחס גובה-רוחב<br>נכון (16:9).                                             |                         |                                 |
| <ul> <li>בצע כוונון אוטומטי באמצעות תפריט המסך.</li> </ul>                                            | תמונה גלית או תנועה     | וידאו רועד/קופץ                 |
| • כוונן את בקרות Phase (פאזה) ו-Pixel<br>(שעון פיקסלים) באמצעות תפריט Clock<br>המסך.                  | עדינה                   |                                 |
| • אפס את הצג <b>להגדרות ברירת המחדל</b><br>(Factory Settings).                                        |                         |                                 |
| • בדוק את תנאי הסביבה.                                                                                |                         |                                 |
| • שנה את מיקום הצג ובדוק אותו בחדר אחר.                                                               |                         |                                 |

| <ul> <li>הדלק וכבה את הצג.</li> <li>פיקסלים כבויים תמידית הם פגם טבעי</li> <li>פיקסלים כבויים תמידית הם פגם טבעי<br/>שעשוי להתקיים בטכנולוגיית LCD.</li> <li>למידע נוסף על איכות הצגים ומדיניות</li> <li>הפיקסלים של Dell, גלוש לאתר התמיכה של Dell</li> <li>בכתובת:</li> </ul>                                                                                                    | נקודות במסך ה-LCD                  | פיקסלים חסרים        |
|----------------------------------------------------------------------------------------------------|------------------------------------|----------------------|
| <ul> <li>הדלק וכבה את הצג.</li> <li>פיקסלים כבויים תמידית הם פגם טבעי</li> <li>פיקסלים כבויים תמידית הם פגם טבעי<br/>שעשוי להתקיים בטכנולוגיית LCD.</li> <li>למידע נוסף על איכות הצגים ומדיניות</li> <li>הפיקסלים של Dell, גלוש לאתר התמיכה של</li> <li>Dell בכתובת:</li> </ul>                                                                                                    | נקודות בהירות במסך<br>ה-LCD        | פיקסלים "תקועים"     |
| • אפס את הצג <b>להגדרות ברירת המחדל</b><br>(Factory Settings).<br>• כוונון אוטומטי באמצעות תפריט המסך.<br>• כוונן את הבהירות ואת הניגודיות בתפריט<br>המסך.                                                                                                    | התמונה עמומה או בהירה<br>מדי       | בעיות בהירות         |
| <ul> <li>אפס את הצג להגדרות ברירת המחדל (Factory Settings).</li> <li>כוונון אוטומטי באמצעות תפריט המסך.</li> <li>כוונן את הבהירות ואת הניגודיות בתפריט המסך.</li> <li>כוונן את הבהירות ואת הניגודיות בתפריט המסך.</li> <li>המסך.</li> <li>הערה: כאשר נעשה שימוש באפשרות</li> <li>'HDMI', לא ניתן לכוונן את המיקום.</li> </ul>                                                                                                    | המסך אינו ממורכז                   | עיוות גאומטרי        |
| <ul> <li>אפס את הצג להגדרות ברירת המחדל (Factory Settings).</li> <li>בצע כוונון אוטומטי באמצעות תפריט המסך.</li> <li>י בצע כוונון אוטומטי באמצעות תפריט המסך.</li> <li>Pixel- (פאזה) ו-Phase (פאזה) ו-Pixel (פאזה) ו-Clock</li> <li>בצע בדיקה עצמית לצג כדי ובדוק אם הקווים המסך.</li> <li>בצע בדיקה עצמית לצג כדי ובדוק אם הקווים מופיעים גם במצב בדיקה עצמית.</li> <li>בזוק אם ישנם פינים עקומים או שבורים במחבר כבל הווידאו.</li> <li>הערה: כאשר נעשה שימוש באפשרות</li> <li>Pixel Clock (פעזה), לא ניתן לכוונן את Pixel</li> <li>שעות פיקסלים) ו-Phase (פעזה).</li> </ul> | מופיע קו אחד או מספר<br>קווים במסך | קווים אופקיים/אנכיים |

| • אפס את הצג <b>להגדרות ברירת המחדל</b><br>(Factory Settings).                                                                                                    | המסך מעורבל או נראה<br>קרוע"     | בעיות סנכרון                            |
|----------------------------------------------------------------------------------------------------|----------------------------------|-----------------------------------------|
| • בצע כוונון אוטומטי באמצעות תפריט המסך.                                                                                                    |                                  |                                         |
| • כוונן את בקרות Phase (פאזה) ו-Pixel<br>(שעון פיקסלים) באמצעות תפריט Clock<br>המסך.                                                                                                    |                                  |                                         |
| • בצע בדיקה עצמית לצג כדי ובדוק אם המסך<br>המעורבל מופיע גם במצב בדיקה עצמית.                                                                                                    |                                  |                                         |
| • בדוק אם ישנם פינים עקומים או שבורים<br>במחבר כבל הווידאו.                                                                                                    |                                  |                                         |
| • הפעל מחדש את המחשב במצב בטוח.                                                                                                    |                                  |                                         |
| • אל תבצע פעולות לפתרון בעיות.                                                                                                    | סימנים גלויים של עשן או          | בעיות בטיחות                            |
| • פנה מיד ל-Dell                                                                                                    | של ניצוצות                       |                                         |
| <ul> <li>ודא שכבל הווידאו מחובר היטב בין הצג<br/>למחשב.</li> </ul>                                                                                                    | הצג נדלק ונכבה                   | בעיות חוזרות ונשנות                     |
| • אפס את הצג <b>להגדרות ברירת המחדל</b><br>(Factory Settings).                                                                                                    |                                  |                                         |
| <ul> <li>בצע בדיקה עצמית לצג כדי לבדוק אם</li> <li>הבעיה החוזרת מופיעה גם במצב בדיקה</li> <li>עצמית.</li> </ul>                                                                                                    |                                  |                                         |
| • בצע בדיקה עצמית לצג.                                                                                                    | חסר צבע בתמונה                   | צבע חסר                                 |
| <ul> <li>ודא שכבל הווידאו מחובר היטב בין הצג<br/>למחשב.</li> </ul>                                                                                                    |                                  |                                         |
| • בדוק אם ישנם פינים עקומים או שבורים<br>במחבר כבל הווידאו.                                                                                                    |                                  |                                         |
| • שנה את Color Setting Mode (מצב<br>הגדרות הצבעים) בתפריט Color Settings<br>(הגדרות צבעים) ל-Graphics (גרפיקה) או<br>ל-Video (וידאו) בהתאם ליישום.                                                                                            | צבעי התמונה שגויים               | צבע שגוי                                |
| • נסה Color Preset Settings (הגדרות<br>מראש של צבעים) שונות בתפריט Color<br>(הגדרות צבעים). כוונן את ערכי<br>Settings (הגדרות צבעים) אם<br>R/G/B (הגדרות צבעים) אם<br>Color Settings<br>האפשרות Color Management (ניהול<br>צבעים) אינה פעילה. |                                  |                                         |
| • שנה את האפשרות Input Color Format או TPbPr<br>(תבנית צבע כניסה) ל-PC RGB או YPbPr<br>בתפריט המסך Advanced Settings<br>(הגדרות מתקדמות).                                                                                                    |                                  |                                         |
| <ul> <li>השתמש בתכונה Power Management</li> <li>(חיסכון בצריכת חשמל) לכיבוי הצג כשאינו</li> <li>בשימוש (לקבלת פרטים נוספים, ראה <u>מצבי</u></li> <li><u>ניהול צריכת חשמל</u>.</li> <li>לחלופין, השתמש בשומר מסך משתנה.</li> </ul>             | מופיע צל חלש של<br>התמונה הסטטית | תמונה סטטית נשארת<br>בתצוגה למשך זמן רב |

## בעיות ספציפיות של המוצר

| פתרונות אפשריים                                                                                                    | הסימפטום                                                                                                    | סימפטומים ספציפיים                              |
|----------------------------------------------------------------------------------------------------|----------------------------------------------------------------------------------------------------|-------------------------------------------------|
| • בדוק את ההגדרה Aspect Ratio (יחס<br>גובה-רוחב) שבתפריט המסך Display<br>(תצוגה).                                                                                                    | התמונה ממורכזת במסך,<br>אך אינה ממלאת את שטח<br>הצפייה                                                                               | תמונת המסך קטנה מדי                             |
| • אפס את הצג <b>להגדרות ברירת המחדל</b><br>(Factory Settings).                                                                                                    |                                                                                                    |                                                 |
| <ul> <li>כבה את הצג, נתק את כבל החשמל, חבר</li> <li>אותו בחזרה והדלק את הצג.</li> </ul>                                                                                                    | תפריט המסך אינו מופיע                                                                                                    | לא ניתן לכוונן את הצג<br>מהמקשים שבלוח הקדמי    |
| <ul> <li>בדוק אם תפריט המסך נעול. אם כן, לחץ<br/>והחזק את הלחצן שליד לחצן ההפעלה<br/>למשך 10 שניות כדי לשחרר (לפרטים<br/>נוספים, ראה סעיף נעילה).</li> </ul>                                                                                                    |                                                                                                    |                                                 |
| <ul> <li>בדוק את מקור האות. הזז את העכבר או<br/>לחץ על מקש כלשהו במקלדת כדי לוודא<br/>שהמחשב אינו נמצא במצב חיסכון בצריכת<br/>חשמל.</li> <li>ודא שכבל האותות מחובר כהלכה. חבר<br/>מחדש את כבל האותות, אם יש צורך בכך.</li> <li>הפעל מחדש את המחשב או את נגן הווידאו.</li> </ul> | אין תמונה, הנורית<br>לבנה. לחיצה על המקש<br>"למעלה", "למטה" או<br>Menu" (תפריט) גורמת<br>להצגת ההודעה "No<br>הודעה signal<br>כניסה). | אין אות כניסה כאשר<br>לוחצים על בקרות<br>המשתמש |
| <ul> <li>בתקליטורי DVD שונים יש הבדל בין תבניות<br/>וידאו שונות (יחס גובה-רוחב) ולכן ייתכן<br/>שהתצוגה תהיה במסך מלא.</li> <li>הפעל את האבחון המובנה.</li> </ul>                                                                                                    | התמונה אינה ממלאת<br>את הגובה או הרוחב של<br>המסך                                                                                    | התמונה אינה ממלאת את<br>המסך                    |

## נספח

### הוראות בטיחות

אזהרה: השימוש בבקרות, בכוונונים או בנהלים שאינם מצוינים בתיעוד זה עלול לגרום 🆄 להתחשמלות, לסכנות חשמליות, ו/או לסכנות מכניות.

לפרטים אודות הוראות הבטיחות, עיין *במדריך המוצר*.

# הודעות FCC (ארה"ב בלבד) ומידע נוסף על תקינה

לעיון בהודעות FCC ובמידע נוסף על תקינה, גלוש לאתר התאימות לתקינה בכתובת www.dell.com/regulatory\_compliance.

התקן זה תואם לפרק 15 בכללי ה-FCC. ההפעלה בכפוף לשני התנאים האלה:

(1) אסור שההתקן יגרום הפרעה מזיקה

(2) מכשיר זה חייב לקבל כל הפרעה שמתקבלת, לרבות הפרעה העלולה לגרום לפעולה בלתי רצויה

# פנייה ל-Dell

#### לקוחות בארצות הברית יכולים לפנות בטלפון 800-WWW-DELL (800-999-3355).

אין ברשותך חיבור לאינטרנט, תוכל לאתר את הפרטים ליצירת קשר בחשבונית הרכישה, על הטופס המצורף לאריזה, על החשבון או בקטלוג המוצרים של Dell.

Dell מציעה מספר אפשרויות לקבלת שירות ותמיכה באינטרנט ובטלפון. הזמינות של אפשרויות אלו משתנה בין מדינות ומוצרים, וייתכן שכמה שירותים

אינם זמינים באזורך.

לקבלת תוכן תמיכה מקוון לצג:

1. בקר בכתובת www.dell.com/support/monitors

לפנייה ל-Dell לצורך מכירה, תמיכה טכנית או שירות לקוחות:

- . בקר בכתובת www.dell.com/support.
- Choose A Country/ בחר במדינה או באזור בהם אתה נמצא בתפריט הנפתח.
  2. בחר במדינה או באזור בהם אתה נמצא בתפריט הנפתח (בחר מדינה/אזור) שבתחתית הדף.
  - 3. לחץ Contact Us (צור קשר) בצד שמאל של הדף.
  - 4. בחר בשירות או בקישור התמיכה המתאימים לפי הצורך.
    - . בחר בדרך הנוחה לך ליצירת קשר עם Dell.